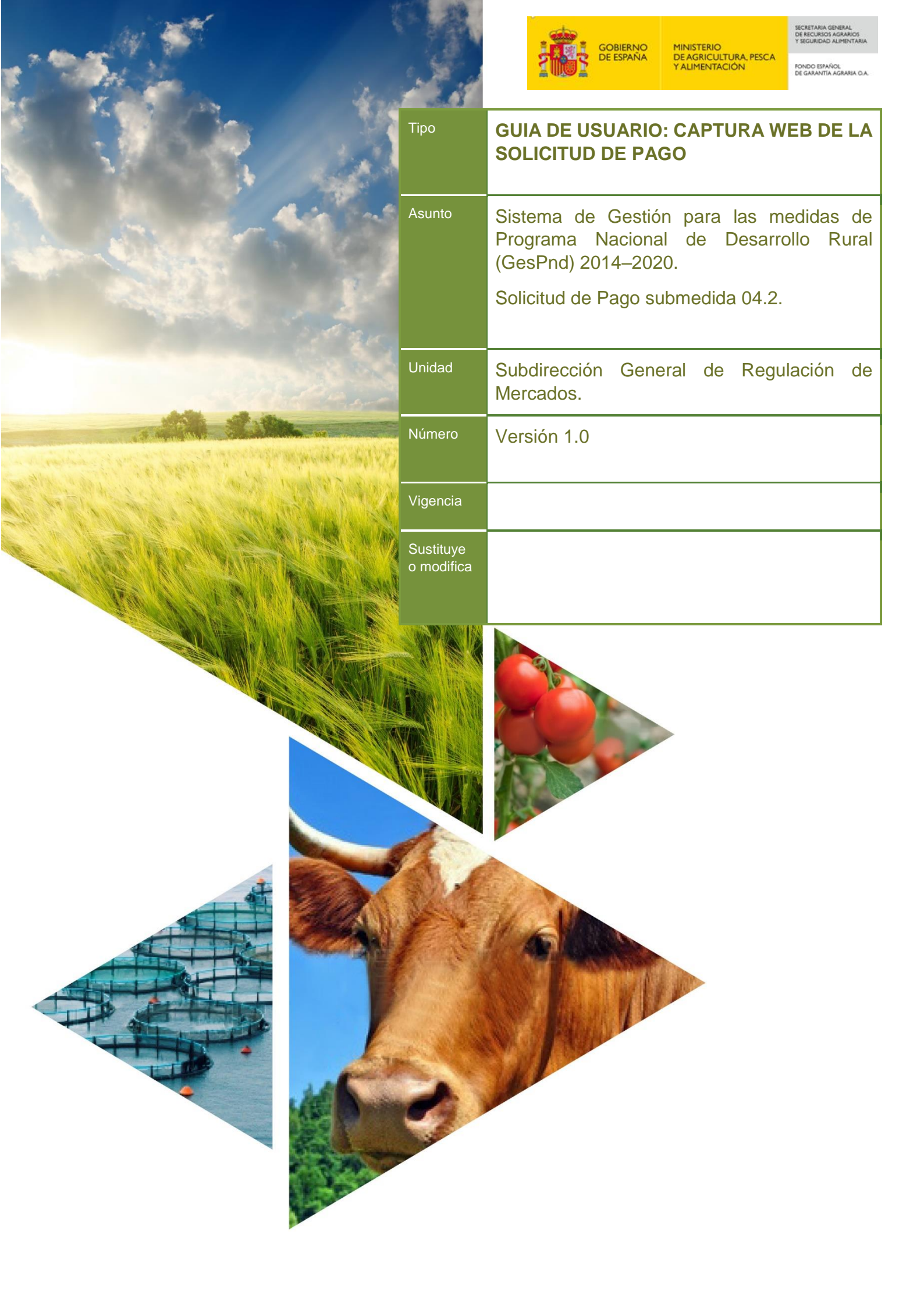

FONDO ESPAÑOL DE GARANTÍA AGRARIA O.A.

# ÍNDICE

| 1. | ACCESO A SEDE ELECTRÓNICA FEGA                  | 1  |
|----|-------------------------------------------------|----|
| 2. | CAPTURA WEB A TRAVES DE APLICACIÓN GESPND       |    |
|    | 2.1 REQUISITOS TÉCNICOS                         |    |
|    | 2.2 GENERALIDADES SOLICITUD                     | 9  |
|    | Datos Solicitud de Pago                         | 12 |
|    | I. Datos personales del representante           | 13 |
|    | II. Datos y domicilio de la entidad solicitante | 14 |
|    | III. Domicilio a efectos de notificación        |    |
|    | V. Solicitud                                    | 17 |
|    | 2.3 PROCESO DE VALIDACIÓN                       | 22 |
|    | 2.3 PROCESO DE FIRMA EN AUTOFIRMA Y REGISTRO    | 23 |

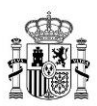

### 1. ACCESO A SEDE ELECTRÓNICA FEGA

El acceso a la Sede electrónica del FEGA debe realizarse utilizando el navegador "Internet Explorer" configurado tal cual se indica en el apartado REQUISITOS TÉCNICOS de esta guía.

La ruta de acceso a introducir es:

https://www.sede.fega.gob.es/

Cuando se acepta mediante la tecla "ENTER", puede aparecer, según el certificado electrónico instalado, un mensaje de error indicando que hay un problema con la seguridad, pero se obvia pulsando la última opción:

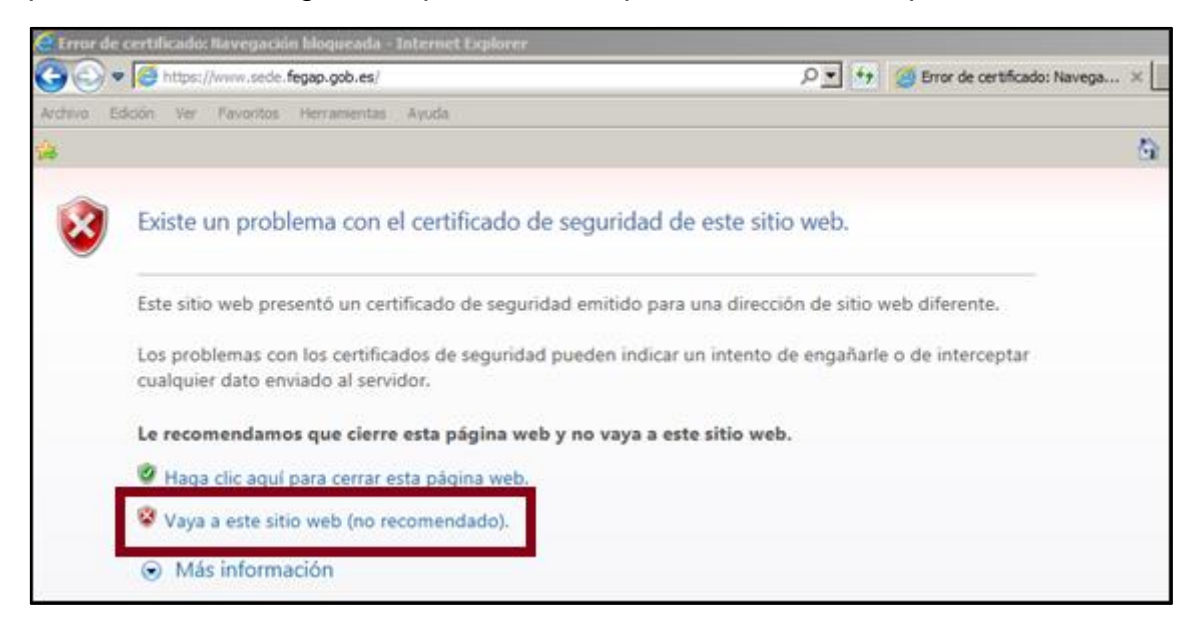

Entonces es posible entrar al portal de Sede electrónica del FEGA, con la siguiente apariencia:

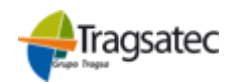

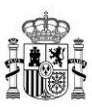

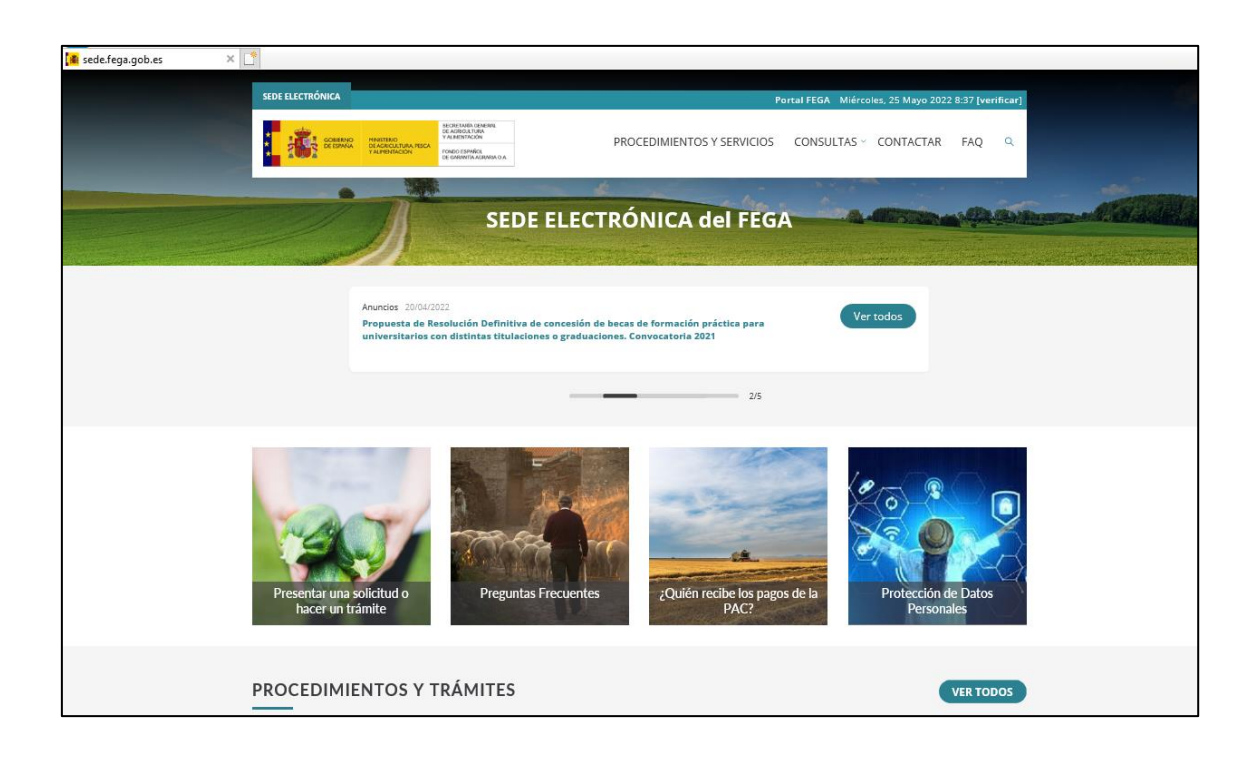

#### Aplicación de AUTOFIRMA

Para poder realizar registros telemáticos en la sede electrónica del FEGA, es imprescindible instalar la aplicación de AutoFirma.

Esta aplicación se puede descargar desde el siguiente enlace:

http://firmaelectronica.gob.es/Home/Descargas.html

Una vez instalada la aplicación de AutoFirma, el menú que interesa para poder acceder a la aplicación GesPnd-captura web es el de "**Procedimientos y Servicios**".

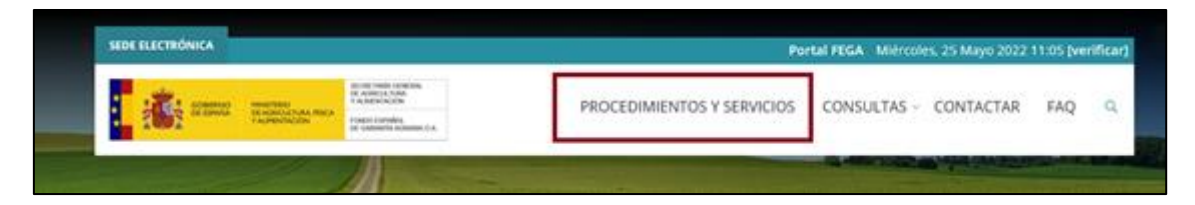

Habrá que seleccionar el proyecto PROGRAMA NACIONAL DE DESARROLLO RURAL.

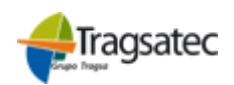

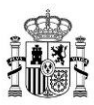

| PR                                                     | OCEDIMIENTOS Y SERVICIOS                                                                                                    | Continens                                                                                                    |
|--------------------------------------------------------|----------------------------------------------------------------------------------------------------|----------------------------------------------------------------------------------------------------|
| nicio > Procedimientos y servicios                     |                                                                                                    | An and a second second s |
| Busque cualquier palabra relacionada con <b>proc</b> e | edimientos y servicios                                                                                                    |                                                                                                    |
| Buscar por palabra                                     |                                                                                                    | Q                                                                                                    |
|                                                        |                                                                                                    |                                                                                                    |
| AYUDAS ESTADO SECTOR LÁCTEO                            | PROGRAMA NACIONAL DE DESARROLLO RURAL                                                                                                    |                                                                                                    |
| PROGRAMA NACIONAL DE DESARROLLO<br>RURAL               | Submedide 11 Awade a las assigness de form ación profesional y administra de                                                                                              |                                                                                                    |
| 🏦 PROMOCIÓN ALIMENTARIA                                | competencias                                                                                                    | ~                                                                                                    |
| AYUDAS PARA LA REALIZACIÓN DE                          | Submedida 1.2. Ayuda a actividades de demostración y las acciones de información                                                                                          | ~                                                                                                    |
| APLICADA AL SECTOR DE LA APICULTURA                    | Submedida 4.2. Ayuda a inversiones materiales e inmateriales                                                                                                    | ~                                                                                                    |
|                                                        | Submedida 9.1. Ayudas para el fomento de la creación de OPs y AOPs de carácter<br>supraautonómico en el sector agrario                                                    | ~                                                                                                    |
| PROMOCIÓN DEL VING EN TERCEROS<br>PAÍSES               | Submedida 16.2. Ayudas para la ejecución de proyectos de innovación de interés general<br>por grupos operativos de la asociación europea para la innovación en materia de | ~                                                                                                    |
| INTERVENCIÓN PÚBLICA                                   | productivniad y sostenibilidad agricolas (AEI-AGRI)                                                                                                    |                                                                                                    |
|                                                        |                                                                                                    |                                                                                                    |

Dentro del bloque del Programa Nacional de Desarrollo Rural, se localizará la submedida 4.2 cuyo epígrafe es:

Ayudas a inversiones materiales e inmateriales.

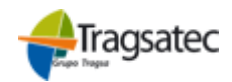

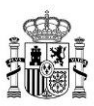

|            | PRO                                                               | CEDIMIENTOS Y SERVICIOS                                                                       | -app                   |
|------------|-------------------------------------------------------------------|-----------------------------------------------------------------------------------------------|------------------------|
| icio > Pro | ocedimientos y servicios                                          |                                                                                               | 78. <b>8</b> 2-99.70-9 |
|            |                                                                   |                                                                                               |                        |
| usque      | cualquier palabra relacionada con procedu                         | mientos y servicios                                                                           | Q                      |
|            |                                                                   |                                                                                               |                        |
| ø          | AYUDAS ESTADO SECTOR LÁCTEO                                       |                                                                                               |                        |
| \$         | PROGRAMA NACIONAL DE DESARROLLO<br>RURAL                          | PROGRAMA NACIONAL DE DESARROLLO RURAL                                                         |                        |
| 11<br>892  | PROMOCIÓN ALIMENTARIA                                             | Submedida 1.1. Ayuda a las acciones de formación profesional y adquisición de<br>competencias | ~                      |
| -7         | AYUDAS PARA LA REALIZACIÓN DE                                     | Submedida 1.2. Ayuda a actividades de demostración y las acciones de información              | ~                      |
| ß          | PROYECTOS DE INVESTIGACIÓN<br>APLICADA AL SECTOR DE LA APICULTURA | Submedida 4.2. Ayuda a inversiones materiales e inmateriales                                  | ^                      |
|            |                                                                   |                                                                                               |                        |

Se elegirá la opción "Solicitud de pago - Acceso en línea" para iniciar el proceso de grabación y registro de la solicitud de pago presentada por Sede Electrónica. Para grabar y registrar una solicitud de pago se accederá mediante la opción "Solicitud de Pago - Acceso en línea".

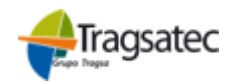

MINISTERIO DE AGRICULTURA, PESCA Y ALIMENTACIÓN

FONDO ESPAÑOL DE GARANTÍA AGRARIA O.A.

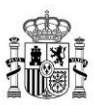

| ď                | AYUDAS ESTADO SECTOR LÁCTEO                                                                        | PROGRAMA NACIONAL DE DESARROLLO RURAL                                                                                                    |
|------------------|----------------------------------------------------------------------------------------------------|----------------------------------------------------------------------------------------------------|
| ф                | PROGRAMA NACIONAL DE DESARROLLO<br>RURAL                                                           |                                                                                                    |
| 1 <sup>↑</sup> ↑ | PROMOCIÓN ALIMENTARIA                                                                              | Submedida 1.1. Ayuda a las acciones de formación profesional y adquisición de<br>competencias                                                     |
| ď                | AYUDAS PARA LA REALIZACIÓN DE<br>PROYECTOS DE INVESTIGACIÓN<br>APLICADA AL SECTOR DE LA APICULTURA | Submedida 1.2. Ayuda a actividades de demostración y las acciones de información × Submedida 4.2. Ayuda a inversiones materiales e inmateriales ^ |
| ച്ച              | RECURSOS ADMINISTRATIVOS                                                                           | Subsanación de incidencias                                                                                                    |
| ø                | PROMOCIÓN DEL VINO EN TERCEROS<br>PAÍSES                                                           | Acceso en línea                                                                                                    |
| P                | INTERVENCIÓN PÚBLICA                                                                               | Solicitud de modificación del Proyecto/Programa/Plan                                                                                              |
| C;               | PROCEDIMIENTOS GENERALES                                                                           | Acceso en línea                                                                                                    |
| Ð                | PROGRAMA DE AYUDA ALIMENTARIA                                                                      | > Solicitud de pago                                                                                                    |
| ß                | FACTURACIÓN ELECTRÓNICA                                                                            | Acceso en línea                                                                                                    |
|                  |                                                                                                    | Registro de documentación no anexada a la solicitud de pago                                                                                       |
|                  |                                                                                                    | Subsanación de incidencias                                                                                                    |

Para permitir tanto el acceso a la aplicación de captura web como el posterior registro y firma de la solicitud, es necesario realizar una tarea previa donde se valida la identificación del beneficiario.

Así, el enlace anterior de "Acceso en línea" lleva a la siguiente pantalla:

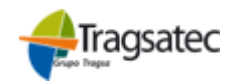

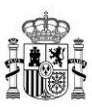

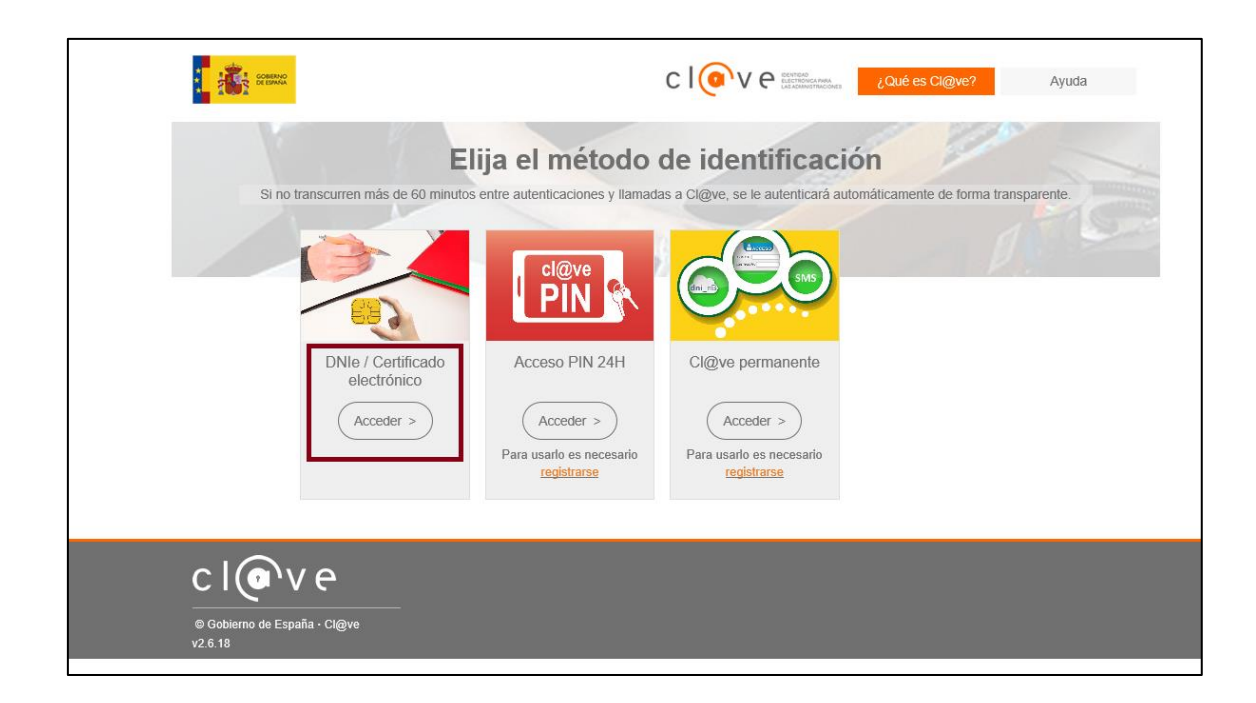

En general, la forma de identificación será mediante certificado electrónico de la Entidad Jurídica solicitante o del representante. El NIF correspondiente a dicho certificado debe coincidir con el que se asignó en la Resolución de concesión de ayuda.

Ejecutado el botón "Acceder" del DNI/Certificado electrónico, la aplicación redirige la búsqueda a los certificados que de antemano están instalados en el ordenador.

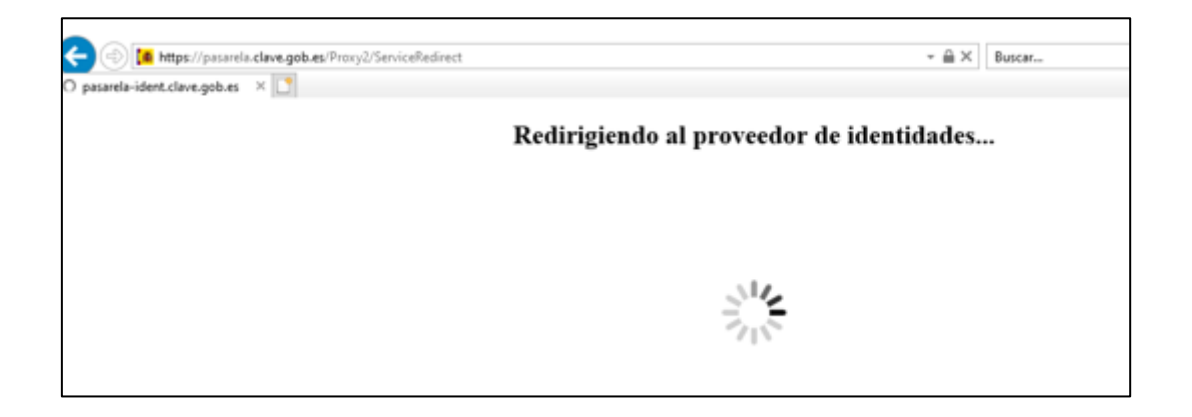

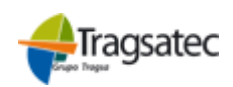

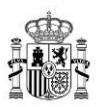

Se elige el certificado electrónico del representante de la agrupación y se continúa el proceso hasta acceder finalmente a la aplicación GesPnd en modo captura web.

| Eg | EIDAS CERTIFICADO PRUEBAS - 99999999R<br>AC FNMT Usuarios |
|----|-----------------------------------------------------------|
|    | EIDAS_CERTIFICADO_PRUEBAS99999999R                        |
|    | 5/11/2020                                                 |
|    |                                                           |
|    |                                                           |
|    |                                                           |
|    |                                                           |
|    |                                                           |
|    |                                                           |

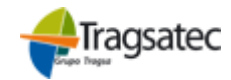

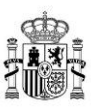

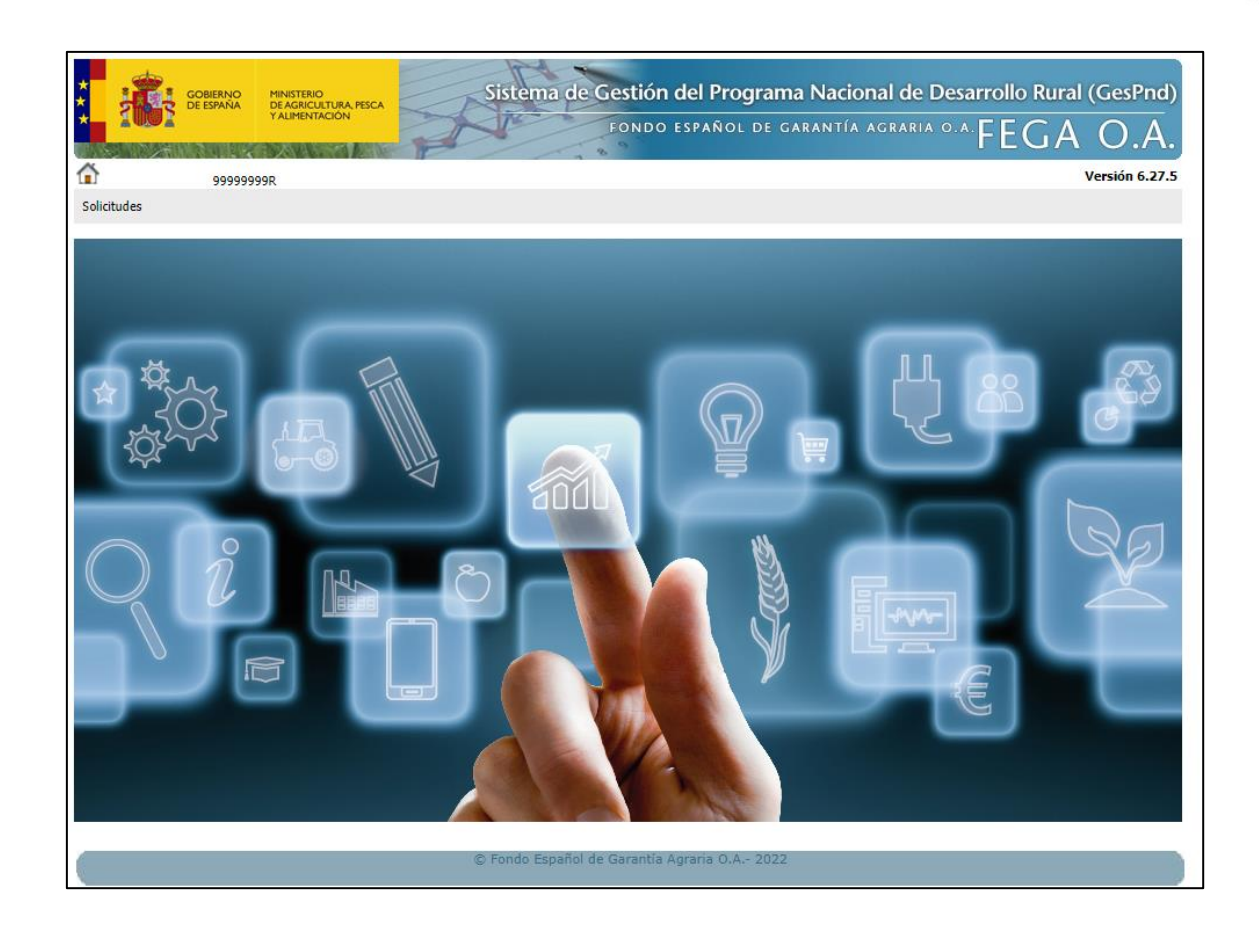

# 2. CAPTURA WEB A TRAVES DE APLICACIÓN GESPND.

# 2.1 REQUISITOS TÉCNICOS

Para el correcto funcionamiento del Registro Telemático del FEGA es importante seguir las indicaciones publicadas en la Sede Electrónica del FEGA (<u>https://www.sede.fega.gob.es/</u>) en el apartado "Requisitos Técnicos" de la parte inferior de la pantalla:

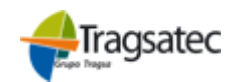

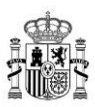

| FACTURACIÓN ELE             | IDA ALIMENTARIA                             |                               |                                     |
|-----------------------------|---------------------------------------------|-------------------------------|-------------------------------------|
| Para acceder a los trámites | en línea de los procedimientos, se requiere | el siguiente nivel de acceso. |                                     |
| Nivel de acceso:            |                                             |                               |                                     |
| Con certificado electró     | nico                                        |                               |                                     |
|                             |                                             |                               |                                     |
|                             |                                             |                               |                                     |
| Carta de Servicios          | Calendario de días inhabiles                | Requisitos tecnicos           |                                     |
| Contactar                   | Mapa web                                    | Servicio de Asesoramiento     | CERTIFICACIÓN DE CONFORMIDAD CON EL |
| Accesibilidad               | Normativa                                   | Política de cookies           | Corpus MIDIA<br>NO X283             |

#### 2.2 GENERALIDADES SOLICITUD

En la pantalla inicial de la aplicación se muestra información del NIF correspondiente al certificado digital de acceso junto a un único menú denominado "Solicitudes".

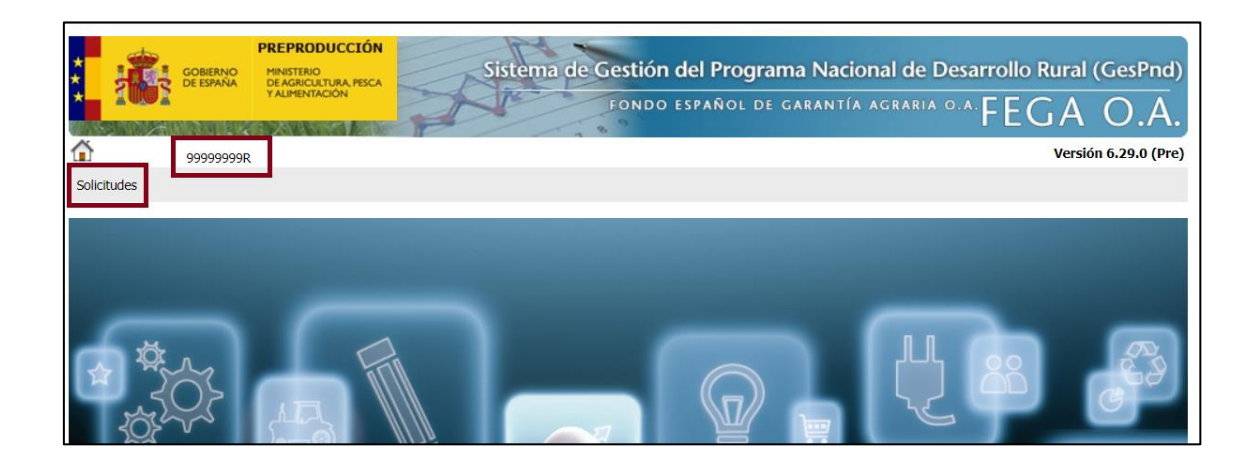

Dentro del menú "solicitudes" se establecen, diferenciadas por submedidas, dos opciones: "Buscar solicitud" o "Nueva solicitud":

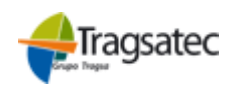

MINISTERIO DE AGRICULTURA, PESCA Y ALIMENTACIÓN

FONDO ESPAÑOL DE GARANTÍA AGRARIA O.A.

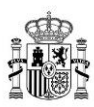

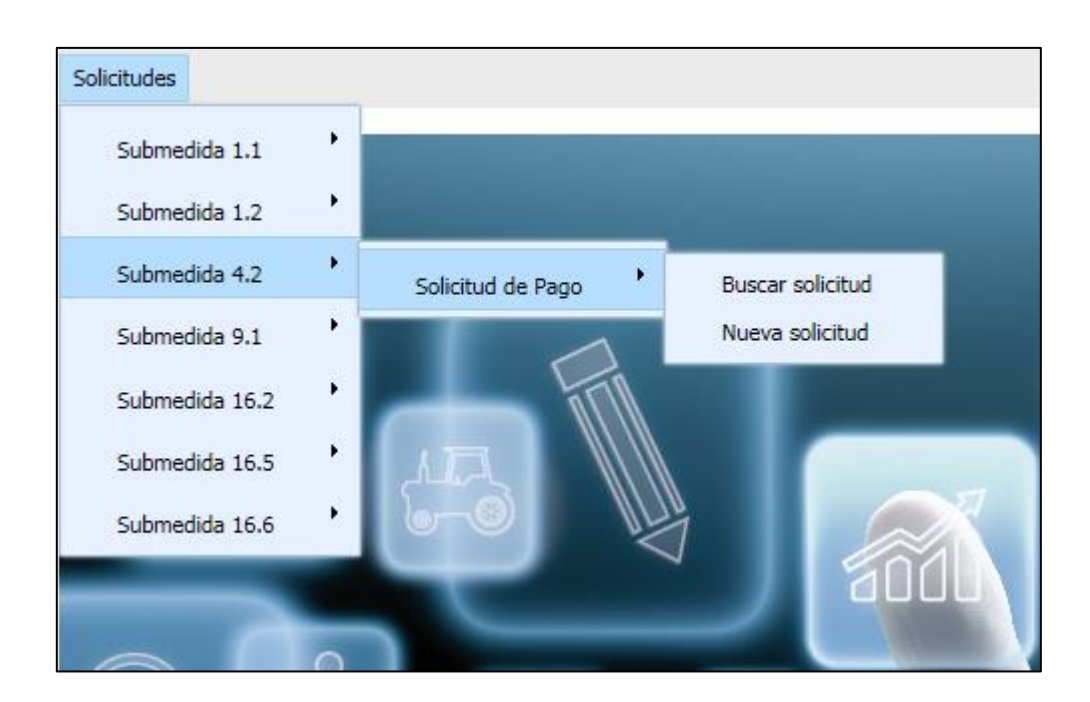

## 2.2.1 Opción "Nueva solicitud"

Lo primero que se requiere al dar de alta una nueva solicitud de pago es el año de la convocatoria y la anualidad de la convocatoria de concesión de ayuda.

Aparecen dos campos: un desplegable donde elegir el año de convocatoria y otro, la anualidad.

| **  |                                              | gobierno<br>de españa | PREPRODUCC<br>MINISTERIO<br>DE AGRICULTURA,<br>Y ALIMENTACIÓN | PESCA         | Sistema de | e Gestiór | n del Program        | a Na<br>Aran | ncional de Desarrollo Rural<br>τία agraria ο.α. Ε Ε C. Λ | (GesPnd)       |
|-----|----------------------------------------------|-----------------------|---------------------------------------------------------------|---------------|------------|-----------|----------------------|--------------|----------------------------------------------------------|----------------|
|     | BE NOVAI                                     | 13024                 |                                                               |               | //         | 89        |                      |              | FLUA                                                     | 0.A.           |
| Sol | licitudes                                    | 99999999F             | 1                                                             |               |            |           |                      |              | Versio                                                   | n 6.38.0 (Pre) |
|     |                                              |                       |                                                               |               |            |           |                      |              |                                                          |                |
| S   | olicitud                                     | Pago S                | ubmedida                                                      | 4.2 [Cerrar]  |            |           |                      |              |                                                          |                |
|     | Cód. E                                       | xpediente (           | DGIA                                                          |               |            |           | N                    | IIF          | 99999999R                                                |                |
|     | Nº E                                         | xpediente F           | NDR                                                           |               |            |           | Estado de la solicit | ud           | CAPTURA WEB                                              |                |
|     | Nombre Pro                                   | yecto Inver           | sion                                                          |               |            |           |                      |              |                                                          |                |
|     |                                              | Per                   | riodo                                                         |               |            |           |                      |              |                                                          |                |
|     |                                              |                       |                                                               |               |            |           |                      |              |                                                          |                |
|     | 🔒 Nuevo                                      |                       |                                                               |               |            |           |                      |              |                                                          |                |
|     | Anualic                                      | lad de la             | solicitud d                                                   | e pago        |            |           |                      |              |                                                          |                |
|     |                                              |                       |                                                               | Convocatoria* | 2022       |           | ~                    |              |                                                          |                |
|     |                                              |                       |                                                               | Anualidad*    | 2023       |           | ~                    |              |                                                          |                |
| L   |                                              |                       |                                                               |               |            |           |                      |              |                                                          |                |
|     |                                              |                       |                                                               |               |            |           |                      |              |                                                          |                |
|     | © Fondo Español de Garantía Agraria O.A 2023 |                       |                                                               |               |            |           |                      |              |                                                          |                |
|     |                                              |                       |                                                               |               |            |           |                      |              |                                                          |                |

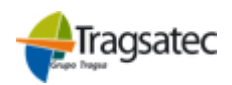

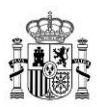

Una vez seleccionados, se puede generar una nueva solicitud ejecutando el botón "Nuevo".

| COBERNO<br>COBERNO<br>DE ESPANA<br>ALIMENTACIÓN<br>S | istema de Gestión del Programa I<br>Fondo español de gara | Nacional de Desarrollo Rural (GesPnd)<br>antía agraria 0.a. $FEGAO.A$ . |  |  |  |  |  |  |
|------------------------------------------------------|-----------------------------------------------------------|-------------------------------------------------------------------------|--|--|--|--|--|--|
| 99999999R                                            |                                                           | Versión 6.38.0 (Pre)                                                    |  |  |  |  |  |  |
| Solicitudes                                          |                                                           |                                                                         |  |  |  |  |  |  |
| Solicitud Pago Submedida 4.2 [Cerrar]                |                                                           |                                                                         |  |  |  |  |  |  |
| Cód. Expediente DGIA                                 | NIF                                                       | 99999999R                                                               |  |  |  |  |  |  |
| Nº Expediente PNDR                                   | Estado de la solicitud                                    | CAPTURA WEB                                                             |  |  |  |  |  |  |
| Nombre Proyecto Inversion                            |                                                           |                                                                         |  |  |  |  |  |  |
| Periodo                                              |                                                           |                                                                         |  |  |  |  |  |  |
|                                                      |                                                           |                                                                         |  |  |  |  |  |  |
| 🔓 Nuevo                                              |                                                           |                                                                         |  |  |  |  |  |  |
| 🗑 Anualidad de la solicitud de pago                  |                                                           |                                                                         |  |  |  |  |  |  |
| Convocatoria*                                        | 2022                                                      |                                                                         |  |  |  |  |  |  |
| Anualidad*                                           | 2023 🗸                                                    |                                                                         |  |  |  |  |  |  |
|                                                      |                                                           |                                                                         |  |  |  |  |  |  |
| © F                                                  | © Fondo Español de Garantía Agraria O.A 2023              |                                                                         |  |  |  |  |  |  |

Se abrirá un formulario: "Solicitud", donde se grabará la información relacionada con la Solicitud de Pago, Documentos de la solicitud, Cuadro Repertoriado y Cuadros Límites. Estas tres últimas pestañas estarán bloqueadas hasta que no se guarden los datos generales de la solicitud.

Los bloques se podrán plegar u ocultar a voluntad del usuario.

Los campos con asterisco (\*) son de obligada cumplimentación.

| GOBIERN<br>DE ESPAÑ                                                                   | PREPRODUCCIÓN<br>O MINISTERIO<br>DE AGRICULTURA PESCA | Sistema de Gestión del Programa Nacional de Desarrollo Rural | (GesPnd)               |  |  |  |  |
|---------------------------------------------------------------------------------------|-------------------------------------------------------|--------------------------------------------------------------|------------------------|--|--|--|--|
|                                                                                       | Y ALIMENTACIÓN                                        | fondo español de garantía agraria 0.a. FEGA                  | <u>O.A</u> .           |  |  |  |  |
| 999999                                                                                | aap                                                   | Versid                                                       | in 6.29.0 (Pre)        |  |  |  |  |
| Solicitudes                                                                           |                                                       |                                                              |                        |  |  |  |  |
| Solicitud Pago                                                                        | Submedida 4.2                                         | 2 [Cerrar]                                                   |                        |  |  |  |  |
| Solicitud Docur                                                                       | nentos Solicitud Cu                                   | Jadro Repertoriado Cuadros Límites                           |                        |  |  |  |  |
| 🕢 Volver 🔚 Guard                                                                      | ar 🖉 Limpiar                                          |                                                              |                        |  |  |  |  |
| DATOS SOLICITUD DE PAGO [Abrir]         I. DATOS PERSONALES DEL REPRESENTANTE [Abrir] |                                                       |                                                              |                        |  |  |  |  |
| 📝 III. DOMICI                                                                         | LIO A EFECTOS DI                                      | E NOTIFICACIÓN [Abrir]                                       |                        |  |  |  |  |
| V. SOLICITU                                                                           | D <u>[Abrir]</u><br>dos con * son obligatorio         | <b>)5</b> ,                                                  |                        |  |  |  |  |
|                                                                                       |                                                       | 11                                                           |                        |  |  |  |  |
| Tragsate                                                                              | ec                                                    | MINIST<br>DE AG                                              | FERIO<br>GRICULTURA, F |  |  |  |  |

FONDO ESPAÑOL DE GARANTÍA AGRARIA O.A.

Y ALIMENTACIÓN

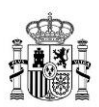

#### • PESTAÑA SOLICITUD

En esta pestaña se incluyen los datos relativos al solicitante y a la solicitud de pago, recogidos en diferentes bloques: Datos solicitud, Datos personales del representante, Datos y domicilio de la entidad solicitante, Domicilio a efectos de notificación y Solicitud.

#### Datos Solicitud de Pago

En este bloque, el usuario únicamente tiene que cumplimentar el campo "Importe total de la ayuda solicitada (€)".

| Solicitud | Documentos Solicitud             | Cuadro Repertoriado | Cuadros Lí | mites                                       |             |  |  |  |  |
|-----------|----------------------------------|---------------------|------------|---------------------------------------------|-------------|--|--|--|--|
| 🕢 Volver  | 🕢 Volver 🔚 Guardar 🖉 Limpiar     |                     |            |                                             |             |  |  |  |  |
| 📝 ДАТО    | DATOS SOLICITUD DE PAGO [Cerrar] |                     |            |                                             |             |  |  |  |  |
| Núme      | ro de expediente<br>(PNDR)       |                     |            | Anualidad*                                  | 2023        |  |  |  |  |
| Nú        | mero expediente<br>electrónico   |                     |            | Importe total de la ayuda<br>solicitada (€) |             |  |  |  |  |
| Número de | e registro entrada<br>FEGA       |                     |            | Estado de la solicitud                      | CAPTURA WEB |  |  |  |  |
| Fecha de  | e registro entrada<br>FEGA       |                     |            | Solicitud retenida(S/N)                     | Ν           |  |  |  |  |

- Importe total de la ayuda solicitada (€): importe total del pago solicitado, recogido en la propia solicitud de pago.

El resto de campos aparecen bloqueados y los cumplimentará la aplicación de forma automática cuando se proceda a la firma y registro de la solicitud de pago.

- Número de expediente (PNDR): código de expediente en la aplicación PNDR. Está formado por los 6 últimos dígitos del campo Número de registro combinado con la anualidad.
- Número expediente electrónico: código del expediente electrónico que se asigna desde el gestor documental R@udo, cuando una tarea programada distribuye los documentos incorporados por Sede Electrónica del FEGA.
- **Número de registro entrada FEGA:** número de registro de entrada de la solicitud de pago por Sede Electrónica del FEGA.
- **Fecha de registro:** fecha de registro de entrada en el FEGA de la solicitud de pago por Sede Electrónica del FEGA.
- Estado de la solicitud: estado definido en la matriz de estados PNDR por el que va pasando una solicitud de pago. En captura web sólo hay dos posibles estados:

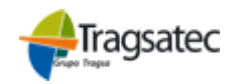

12

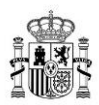

- a) Captura WEB: estado en el que se encuentra la solicitud mientras se realiza la captura de datos en GESPND, anterior a su firma y registro a través de Sede electrónica del FEGA.
- b) En Trámite: estado en el que se encuentra la solicitud una vez se ha procedido a su firma y registro a través de Sede Electrónica del FEGA. Este estado permite la posterior gestión de la solicitud en la aplicación GESPND-GESTIÓN.

Ninguna solicitud con estado "En trámite" podrá editarse a través de GESPNDcaptura web, todos los campos aparecen bloqueados, son de consulta.

El estado "En trámite" no proporciona información de cuál es la fase de gestión en la que se encuentra la solicitud (si revisión gastos, cálculo ayuda, pago, etc.). Eso sólo se conoce visualizando la solicitud con la aplicación GESPND-Gestión.

- Solicitud retenida (S/N): informa si la solicitud está o no está retenida por alguna incidencia.

#### I. Datos personales del representante

| I. DATOS PERSONALES DEL REPRESENTANTE [Cerrar]       |                     |  |  |  |  |  |  |  |  |
|------------------------------------------------------|---------------------|--|--|--|--|--|--|--|--|
| Primer apellido*                                     | Teléfono 1*         |  |  |  |  |  |  |  |  |
| Segundo apellido*                                    | Teléfono 2          |  |  |  |  |  |  |  |  |
| Nombre*                                              | Correo electrónico* |  |  |  |  |  |  |  |  |
| D.N.I.*                                              | Fax*                |  |  |  |  |  |  |  |  |
| Cargo que desempeña en la<br>entidad que representa* |                     |  |  |  |  |  |  |  |  |

Relativa a la identificación del representante de la Entidad Solicitante:

- **Primer apellido**: primer apellido del representante.
- Segundo apellido: segundo apellido del representante.
- **Nombre**: nombre del representante.
- **DNI:** NIF, pasaporte o NIE del representante.
- Cargo que desempeña en la entidad que representa: cargo que desempeña el representante en la entidad que representa.
- Teléfono 1 y Teléfono 2: teléfonos del representante.

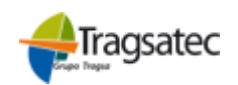

13

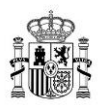

- Correo electrónico y Fax: correo electrónico y número del fax del representante.

#### II. Datos y domicilio de la entidad solicitante

En este bloque se graban los datos descriptivos de la entidad solicitante.

Presenta el siguiente aspecto:

| II. DATOS Y DOMICILIO DE LA ENTIDAD SOLICITANTE [Cerrar] |                                                                                                    |                                        |                                           |                                                   |  |  |  |  |
|----------------------------------------------------------|----------------------------------------------------------------------------------------------------|----------------------------------------|-------------------------------------------|---------------------------------------------------|--|--|--|--|
| Nor                                                      | nbre o razón social*                                                                                                    |                                        | NIF*                                      | 99999999R                                         |  |  |  |  |
|                                                          | EAP<br>Entidad Mercantil                                                                                                    | Porcentaje de partici;                 | pación de la EAP en la Entidad Mercantil  |                                                   |  |  |  |  |
|                                                          | Domicilio*                                                                                                    |                                        | Teléfono 1*                               |                                                   |  |  |  |  |
|                                                          | Localidad*                                                                                                    |                                        | Teléfono 2                                |                                                   |  |  |  |  |
|                                                          | Provincia*                                                                                                    |                                        | ✓ Fax*                                    |                                                   |  |  |  |  |
|                                                          | Municipio*                                                                                                    |                                        | ✓ Correo electrónico*                     |                                                   |  |  |  |  |
|                                                          | Código postal*                                                                                                    |                                        |                                           |                                                   |  |  |  |  |
|                                                          | Nombre d                                                                                                    | Actividad principal                    |                                           |                                                   |  |  |  |  |
|                                                          |                                                                                                    | Cod. Expediente DGIA                   | ~                                         |                                                   |  |  |  |  |
|                                                          |                                                                                                    | Titular de la cuenta*                  |                                           |                                                   |  |  |  |  |
|                                                          | Número de la «<br>La entidad que solicit<br>de 27 de junio                                                                                                    | cuenta bancaria (IBAN)*                | con una Entidad Asociativa Prioritaria re | conocida de acuerdo con el Real Decreto 550/2014, |  |  |  |  |
| El órgan<br>de Dato<br>docume<br>salvo op                | El órgano instructor procederá a comprobar los datos de identidad del representante legal de la entidad solicitante, mediante consulta al Sistema de Verificación<br>de Datos de Identidad previsto en el artículo único, apartado 3, del Real Decreto 522/2006, de 28 de abril, por el que se suprime la aportación de fotocopias de<br>documentos de identidad en los procedimientos administrativos de la Administración General del Estado y de sus organismos públicos vinculados o dependientes,<br>salvo oposición exoresa en contrario: |                                        |                                           |                                                   |  |  |  |  |
|                                                          | Me opongo a esa consu                                                                                                    | ulta y aporto los correspondientes cer | tificados:                                |                                                   |  |  |  |  |
|                                                          | Fotocopia com     Trainte d                                                                                                    | pulsada del documento.                 |                                           |                                                   |  |  |  |  |
|                                                          | larjeta de iden                                                                                                    | itidad correspondiente.                |                                           |                                                   |  |  |  |  |

- Nombre o razón social: nombre o razón social de la entidad solicitante
- **NIF:** es el único campo bloqueado. La aplicación lo obtiene automáticamente a partir del certificado electrónico utilizado por el usuario/entidad para acceder a la sede electrónica del FEGA.

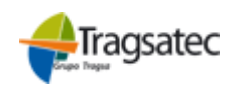

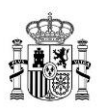

 EAP o Entidad Mercantil: selección del tipo de entidad solicitante, EAP o Entidad Mercantil. Solo se puede seleccionar uno, son excluyentes entre sí. Dependiendo del tipo de entidad solicitante, la intensidad de la ayuda es distinta. Si la entidad solicitante es una Entidad Mercantil, se debe rellenar obligatoriamente el porcentaje de participación de la EAP dentro de la Entidad Mercantil.

En este bloque se establece el vínculo entre la solicitud de pago presentada y el expediente aprobado en la resolución de concesión.

Por ello, el usuario debe identificar obligatoriamente el **Cód. Expediente DGIA** de concesión asociado a la solicitud de pago presentada, eligiendo en una lista desplegable el código precargado que ha sido aprobado para el NIF del solicitante y para la convocatoria de la solicitud de pago.

| 🗑 II. DATOS Y DOMICI                                                                                                    | LIO DE LA ENTIDAD SOLICIT                                                                                                    | ANTE [Cerrar]                                                                                                    |                                                                                                    |
|----------------------------------------------------------------------------------------------------|----------------------------------------------------------------------------------------------------|----------------------------------------------------------------------------------------------------|----------------------------------------------------------------------------------------------------|
| Nombre o razón social*                                                                                                    |                                                                                                    | NIF*                                                                                                    | 99999999R                                                                                                    |
| EAP Entidad Mercantil                                                                                                    | Porcentaje de participaci                                                                                                    | ión de la EAP en la Entidad Mercantil                                                                                         |                                                                                                    |
| Domicilio*                                                                                                    |                                                                                                    | Teléfono 1*                                                                                                    |                                                                                                    |
| Localidad*                                                                                                    |                                                                                                    | Teléfono 2                                                                                                    |                                                                                                    |
| Provincia*                                                                                                    | 🗸                                                                                                    | Fax*                                                                                                    |                                                                                                    |
| Municipio*                                                                                                    |                                                                                                    | Correo electrónico*                                                                                                    |                                                                                                    |
| Código postal*                                                                                                    |                                                                                                    |                                                                                                    |                                                                                                    |
| Nombre                                                                                                    | Actividad principal<br>del Proyecto de Inversión<br>Ejecución proyecto (%)                                                                      |                                                                                                    |                                                                                                    |
|                                                                                                    | Cód. Expediente DGIA                                                                                                    | ~                                                                                                    |                                                                                                    |
|                                                                                                    | Titular de la cuenta*                                                                                                    |                                                                                                    |                                                                                                    |
| Número de la                                                                                                    | cuenta bancaria (IBAN)*                                                                                                    |                                                                                                    |                                                                                                    |
| La entidad que solici<br>de 27 de junio                                                                                             | ta el pago de la ayuda se corresponde cor                                                                                                    | n una Entidad Asociativa Prioritaria rec                                                                                      | onocida de acuerdo con el Real Decreto 550/2014,                                                                                                    |
| El órgano instructor procederá<br>de Datos de Identidad previstu<br>documentos de identidad en lo<br>salvo oposición expresa en cor | a comprobar los datos de identidad del n<br>en el artículo único, apartado 3, del Rea<br>os procedimientos administrativos de la Ac<br>atrario: | epresentante legal de la entidad solicit<br>I Decreto 522/2006, de 28 de abril, po<br>dministración General del Estado y de s | ante, mediante consulta al Sistema de Verificación<br>r el que se suprime la aportación de fotocopias de<br>sus organismos públicos vinculados o dependientes, |
| Me opongo a esa cons                                                                                                    | ulta y aporto los correspondientes certific                                                                                                    | ados:                                                                                                    |                                                                                                    |
| Fotocopia con                                                                                                    | npulsada del documento.                                                                                                    |                                                                                                    |                                                                                                    |
| <ul> <li>Tarjeta de ide</li> </ul>                                                                                                  | ntidad correspondiente.                                                                                                    |                                                                                                    |                                                                                                    |

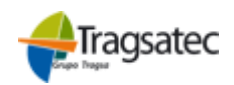

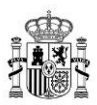

Además, se grabarán los datos identificativos de la entidad solicitante, los datos relativos a la cuenta bancaria y requisitos:

- Titular de la cuenta
- Número de la cuenta bancaria (IBAN): códigos IBAN (4 caracteres), entidad (4 caracteres), sucursal (4 caracteres), dígito de control (2 caracteres) y cuenta corriente (10 caracteres).
- **Casilla de verificación para solicitar pago y cumplir los requisitos**: La entidad que solicita el pago de la ayuda se corresponde con una Entidad Asociativa Prioritaria reconocida de acuerdo con el Real Decreto 550/2014, de 27 de junio.
- III. Domicilio a efectos de notificación

| III. DOMICILIO A EFECTOS DE NOTIFICACIÓN [Cerrar] |             |                     |  |  |  |  |  |
|---------------------------------------------------|-------------|---------------------|--|--|--|--|--|
| Utilizar datos de la entidad s                    | solicitante |                     |  |  |  |  |  |
| Domicilio*                                        |             | Teléfono 1*         |  |  |  |  |  |
| Localidad*                                        |             | Teléfono 2          |  |  |  |  |  |
| Provincia*                                        | 🗸           | Fax*                |  |  |  |  |  |
| Municipio*                                        | V           | Correo electrónico* |  |  |  |  |  |
| Código postal*                                    |             |                     |  |  |  |  |  |
|                                                   |             |                     |  |  |  |  |  |

Relativa a la localización de la entidad solicitante:

- Domicilio.
- Localidad.
- Provincia.
- Municipio.
- Código postal.
- Teléfono 1 y Teléfono 2.
- Fax y Correo electrónico

Si los datos de la entidad solicitante coinciden con los datos a efectos de la notificación, se utilizará la opción: Utilizar datos de la entidad solicitante, para traer del bloque anterior los mismos datos.

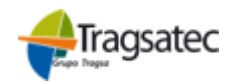

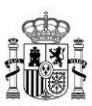

| III. DOMICILIO A EFECTOS DE NOTIFICACIÓN [Cerrar] |             |                     |  |  |  |
|---------------------------------------------------|-------------|---------------------|--|--|--|
| 🗌 Utilizar datos de la entidad                    | solicitante |                     |  |  |  |
| Domicilio*                                        |             | Teléfono 1*         |  |  |  |
| Localidad*                                        |             | Teléfono 2          |  |  |  |
| Provincia*                                        | •           | Fax*                |  |  |  |
| Municipio*                                        | V           | Correo electrónico* |  |  |  |
| Código postal*                                    |             |                     |  |  |  |

#### V. Solicitud

Bloque donde se hace constar el importe total del pago solicitado, junto al compromiso de aceptar las condiciones establecidas en la normativa.

| V. SOLICITUD [Cerrar]                                                                                                    |  |  |  |  |  |  |
|----------------------------------------------------------------------------------------------------|--|--|--|--|--|--|
| El/la abajo firmante solicita el pago de la ayuda a que se refiere la presente instancia por importe de (40 / 60 %, según corresponda, del importe de la inversión realizada) $\bigcirc \mathbf{C} \in \mathbf{y}$ declara que son ciertos los datos consignados en ella, reuniendo los requisitos exigidos y aceptando las condiciones establecidas en la convocatoria, comprometiéndose a probar documentalmente todos los datos que figuran en esta solicitud y que conoce las obligaciones establecidas en el artículo 15 del Real Decreto 1010/2015, de 6 de noviembre, y que se compromete a cumplirihas. Respecto al tratamiento de datos de carácter personal, se dará cumplimiento a lo establecido en el Reglamento General de Protección de Datos (UE) 2016/679 y en la Ley Orgánica 3/2018 de Protección de Datos Protección de Datos Protección de Datos Protección de Datos Protección de Datos Protección de Datos presonales y Garantía de Derechos Digitales; en este sentido en la siguiente página se proporciona al solicitante la información vinculada con el tratamiento de datos personales en cuestión, que ha sido definido por el FEGA en su registro de actividades de tratamiento. |  |  |  |  |  |  |
| Si han transcurrido más de seis meses desde la expedición de los certificados de estar al corriente de las obligaciones tributarias y con la seguridad social, o de su<br>comprobación, de acuerdo con lo previsto en el artículo 7.3 del Real Decreto 236/2018, de 27 de abril, el/la abajo firmante autoriza al Ministerio de Agricultura,<br>Pesca y Alimentación y al FEGA, a recabar de la Agencia Tributaria y de la Tesorería General de la Seguridad Social información relativa al cumplimiento de las<br>obligaciones tributarias y de la Seguridad Social:                                                                                                    |  |  |  |  |  |  |
| SI.                                                                                                    |  |  |  |  |  |  |
| NO. El solicitante de la ayuda deberá aportar los correspondientes certificados.                                                                                                    |  |  |  |  |  |  |
| Política de protección de datos (Pagos de Ayudas y Control de deudores):                                                                                                    |  |  |  |  |  |  |
| El Fondo Español de Garantía Agraria, O.A. mantiene un compromiso de cumplimiento de la legislación vigente en materia de tratamiento de datos personales y<br>seguridad de la información con el objeto de garantizar que la recogida y tratamiento de los datos facilitados se realiza conforme al Reglamento (UE) 2016/679<br>General de Protección de Datos (RGPD) y de la normativa nacional vigente en la materia. Por este motivo, le ofrecemos a continuación información sobre la<br>política de protección de datos aplicada a este tratamiento:                                                                                                    |  |  |  |  |  |  |
| 1. Responsable del tratamiento: Fondo Español de Garantía Agraria, O.A.                                                                                                    |  |  |  |  |  |  |
| Subdirección General Económico-Financiera.                                                                                                    |  |  |  |  |  |  |
| C/ José Abascal 4. 28003. Madrid                                                                                                    |  |  |  |  |  |  |
| Teléfono 91 347 65 00                                                                                                    |  |  |  |  |  |  |
| Correo: sg.economicofinanciera@fega.es                                                                                                    |  |  |  |  |  |  |
| Delegado de Protección de datos: bzn-DPD@mapa.es                                                                                                    |  |  |  |  |  |  |
| 2. Finalidad del tratamiento: Los datos personales incorporados serán utilizados exclusivamente para la gestión de subvenciones de fondos europeos gestionadas<br>por el FEGA como organismo pagador (ejecución de pagos, control de deudores por pagos indebidos, retenciones por embargos), y se conservarán mientras la<br>legislación aplicable obligue a su conservación (Ley 16/1985, de 25 de junio, del Patrimonio Histórico Español).                                                                                                    |  |  |  |  |  |  |
| <ol> <li>Legitimación del tratamiento: el tratamiento es necesario para el cumplimiento de una misión realizada en interés público o en el ejercicio de poderes públicos<br/>conferidos al responsable del tratamiento y está justificado por los siguientes apartados:</li> </ol>                                                                                                    |  |  |  |  |  |  |
| a. Reglamento UE 1306/2013 del Parlamento Europeo y del Consejo, de 17 de diciembre de 2013.                                                                                                    |  |  |  |  |  |  |
| b. Ley 38/2003, de 17 de noviembre, General de Subvenciones                                                                                                    |  |  |  |  |  |  |
| c. Ley 39/2015, de 1 de octubre, del Procedimiento Administrativo Común                                                                                                    |  |  |  |  |  |  |
| 4. Destinatarios de los datos: no están previstas cesiones de datos ni transferencias internacionales de datos.                                                                                                    |  |  |  |  |  |  |
| 5. Derechos sobre el tratamiento de datos: Podrá solicitar al Fondo Español de Garantía Agraria, O.A. a través de su sede electrónica<br>(https://www.sede.fega.gob.es/), el acceso, rectificación y supresión de sus datos personales, la limitación y oposición al tratamiento de sus datos y a no ser<br>objeto de decisiones automatizadas. Asimismo, si considera vulnerados sus derechos, podrá presentar una reclamación de tutela ante la Agencia Española de<br>Protección de Datos (https://sedeagpd.gob.es/)                                                                                                    |  |  |  |  |  |  |
| (*)Los campos marcados con * son obligatorios.                                                                                                    |  |  |  |  |  |  |

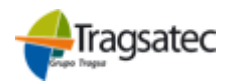

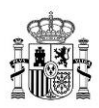

Después de insertar todos los datos obligatorios, la solicitud se guardará de manera que se rellenan automáticamente los datos de la cabecera y se activan los botones y las pestañas:

| Solicitud | Documentos Solicitud Cuadro Repertoriado |                              | Cuadros Límites            |                                                 |
|-----------|------------------------------------------|------------------------------|----------------------------|-------------------------------------------------|
| 🕢 Volver  | 📊 Guardar 🕜 Limpiar 🏢                    | Validar solicitud  📆 Descarı | gar informe 🛛 💆 Enviar a t | firma 📲 Descargar informe firmado 🏾 🖉 Registrar |

## PESTAÑA DOCUMENTOS SOLICITUD

En esta ventana se lista la documentación que se ha establecido en la Solicitud de pago en la convocatoria, con un campo de observaciones para rellenar si hay alguna observación, en cada uno de los registros.

El usuario marcará el check "declarado" en los documentos que presente.

| Solicitud Documentos Solicitud Cuadro Repertoriado                                                                                               | Cuadros Límites                            |                                                                                                    |
|----------------------------------------------------------------------------------------------------|--------------------------------------------|----------------------------------------------------------------------------------------------------|
| 📝 IV. DOCUMENTACIÓN QUE SE ADJUNTA CON LA                                                                                                    | SOLICITUD I                                | DE PAGO                                                                                                    |
| 🛞 Volver 🔚 Guardar                                                                                                    |                                            | 1                                                                                                    |
| Tipo Documento                                                                                                    | Declarado                                  | Observaciones                                                                                                |
| Informe de ejecución: Informe resumen de las actuaciones, incluyendo, en                                                                         |                                            | A                                                                                                    |
| Informe de ejecución: Evaluación de los resultados obtenidos que puedan                                                                          |                                            |                                                                                                    |
| Informe de ejecución: Estado financiero recapitulativo, según el modelo es                                                                       |                                            |                                                                                                    |
| Extracto de la cuenta bancaria única.                                                                                                    | $\checkmark$                               |                                                                                                    |
| Facturas y justificantes de pago.                                                                                                    |                                            |                                                                                                    |
| Cuadro repertoriado de facturas y justificantes, según el modelo establecid                                                                      | $\checkmark$                               |                                                                                                    |
| Declaración responsable de no hallarse incurso en ninguno de los supuesto                                                                        | $\checkmark$                               |                                                                                                    |
| 4                                                                                                    | -                                          | · · · · · · · · · · · · · · · · · · ·                                                                        |
| < < Registros desde 1 a 12 > >  □ Página 1 マ                                                                                                    | 30 registros por pág                       | •                                                                                                    |
| El Fondo Español de Garantía Agraria, O.A. procederá a recabar de la<br>cumplimiento de las obligaciones tributarias y de la Seguridad Social de | Agencia Tributari<br>el solicitante, salvo | a y de la Tesorería General de la Seguridad Social información relativa a<br>oposición expresa en contrario: |
| Me opongo a esa consulta y aporto los correspondientes certi                                                                                     | ficados.                                   |                                                                                                    |
| (*)Los campos marcados con * son obligatorios.                                                                                                   |                                            |                                                                                                    |

## • PESTAÑA CUADRO REPERTORIADO

En la pestaña Cuadro Repertoriado, se carga un fichero en formato .CSV, éste tendrá toda la información de las actuaciones, conceptos de gasto, justificantes de gasto (fechas e importes) y pagos efectuados (fechas e importes) del periodo de ejecución de la solicitud de pago.

El formulario presenta el siguiente aspecto:

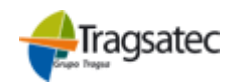

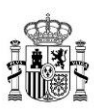

| Solicitud     Documentos Solicitud     Cuadro Repertoriado     Cuadros Límites  |  |
|---------------------------------------------------------------------------------|--|
| 🕢 Volver 🖋 Buscar 🚀 Limpiar                                                     |  |
|                                                                                 |  |
| 📝 Filtros de Búsqueda                                                           |  |
| Proyecto de inversión                                                           |  |
| Actuación Concepto de gasto                                                     |  |
| Importe subvencionable hasta                                                    |  |
| Justificante de gasto                                                           |  |
| Número de orden Nº documento de gasto                                           |  |
| Emitido por Importe total del justificante de gasto (sin IVA) desde             |  |
| Pagos                                                                           |  |
| Código del pago Vº de documento de pago                                         |  |
| Importe del pago desde hasta                                                    |  |
| Cuadro Repertoriado                                                             |  |
| 🔚 Guardar 🤷 Agregar 💥 Borrar 📄 Carga de fichero 🖲 Descargar Cuadro Repertoriado |  |

La carga de este fichero se realizará a partir del botón "Carga de fichero".

Se abre la siguiente ventana, en la que se podrá seleccionar la ubicación del fichero en el explorador y realizar la carga con el botón enviar.

| Carga de ficheros                                                                                                    | _ × |
|----------------------------------------------------------------------------------------------------|-----|
| Carga de ficheros del cuadro repertoriado                                                                                   |     |
| (*) Atención. La carga del fichero repertoriado implica el previo borrado de las facturas y pagos grabados<br>anterioridad. | con |
|                                                                                                    |     |

Una vez cargado el fichero, la ventana presentará el siguiente aspecto:

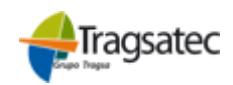

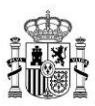

| 12 | Cuadro Rep         | ert   | oriado         |                  |                        |          |                       |          |            |             |                                            |          |                    |
|----|--------------------|-------|----------------|------------------|------------------------|----------|-----------------------|----------|------------|-------------|--------------------------------------------|----------|--------------------|
|    | 1                  |       |                |                  |                        |          |                       |          |            |             |                                            |          |                    |
|    | guardar 🎴 A        | greg  | ar 💢 Borrar    | Carga de fiche   | ro 💽 Descarga          | ir Cuadi | o Reperto             | riado    |            |             |                                            |          |                    |
| F  | royecto de Inversi | ón    |                |                  |                        | Justif   | icante de             | gasto    |            |             |                                            |          |                    |
| 0  | ó Actuación o      | Cá    | Concepto de    | Límites Anexo    | Importe                | Núme     | ero de                | Fecha    | Nombre del | Cif/Nif del | Importe total                              | IVA (€)  | Import             |
| a  | d actividad        | co    | gasto          | 11               | según<br>concesión (€) | Orde     | Docume<br>de<br>gasto | emisiór  | emisor     | emisor      | de justificante<br>de gasto sin<br>IVA (€) |          | de gast<br>IVA (€) |
| 1  | OBRA CIVIL         | 1.1   | OBRA CIVIL     | Urbanización-Ex  | 7.265,61               | 1        | 123                   | 01/07/20 | AAAABBBB   | 12345678X   | 100.000,00                                 | 0,00     | 100.00             |
| 1  | OBRA CIVIL         | 1.1   | OBRA CIVIL     | Urbanización-Ex  | 7.265,61               | 2        | 456                   | 08/08/20 | AAAABBBB   | 12345678X   | 56.120,00                                  | 0,00     | 56.12              |
| 1  | OBRA CIVIL         | 1.2   | OBRA CIVIL     | Edificaciones de | 93.454,00              | 1        | 123                   | 01/07/20 | AAAABBBB   | 12345678X   | 100.000,00                                 | 0,00     | 100.00             |
| 1  | OBRA CIVIL         | 1.2   | OBRA CIVIL     | Edificaciones de | 93.454,00              | 2        | 456                   | 08/08/20 | AAAABBBB   | 12345678X   | 56.120,00                                  | 0,00     | 56.12              |
| 2  | INSTALACIONES      | 2.1   | INSTALACIÓN E  | Maquinaria, equ  | 49.500,00              | 3        | 789                   | 01/08/20 | XXXXXXXXXX | 87654321Y   | 46.000,00                                  | 0,00     | 46.00              |
| 2  | INSTALACIONES      | 2.2   | CLIMATIZACIÓN  | Maquinaria, equ  | 20.005,14              | 4        | 222                   | 06/08/20 | ууууу      | 111111111A  | 19.000,00                                  | 3.990,00 | 22.99              |
| 2  | INSTALACIONES      | 2.2   | CLIMATIZACIÓN  | Maquinaria, equ  | 20.005,14              | 4        | 222                   | 06/08/20 | ууууу      | 111111111A  | 19.000,00                                  | 3.990,00 | 22.99              |
| 3  | EQUIPAMIENTO       | 3.1   | MOBILIARIO     | Maquinaria, equ  | 31.000,00              | 5        | 99                    | 16/08/20 | ZZZ        | 22222222B   | 31.075,00                                  | 6.435,00 | 37.51              |
| 4  | OTROS GASTOS       | 4.1   | PLACA INFORM   | No aplica-No ap  | 75,00                  | 5        | 99                    | 16/08/20 | ZZZ        | 22222222B   | 31.075,00                                  | 6.435,00 | 37.51              |
|    | <                  |       |                |                  |                        |          |                       |          |            |             |                                            |          | >                  |
|    | < < Registro       | os de | sde 1 a 9 de 9 | > >  📃 30        | registros por pág.     | -        |                       |          |            |             |                                            |          |                    |
|    |                    |       |                |                  |                        |          |                       |          |            |             |                                            |          |                    |

Se puede buscar cualquier información cargada, a través de los Filtros de Búsqueda existentes en la parte superior del formulario.

También se puede agregar, borrar y modificar algún registro, así como, descargarse el fichero .CSV con la información de la ventana.

#### • PESTAÑA CUADROS LÍMITES

Con el fin de facilitar la comprobación del gasto y el control de los límites establecidos en el anexo II del R.D. 1010/2015, de 6 de noviembre, se crea la pestaña de los Cuadros Límites, que complementará al Cuadro Repertoriado.

En esta ventana del menú Solicitudes, se insertará manualmente, la medición y el documento de referencia, de las actuaciones o conceptos limitados del Proyecto de Inversión.

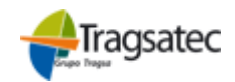

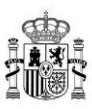

| Solicitud         | Documentos Solicitud                           | Cuadro Repertoriado       | Cuadros Límites  |                |                     |                        |
|-------------------|------------------------------------------------|---------------------------|------------------|----------------|---------------------|------------------------|
| Volver            |                                                |                           |                  |                |                     |                        |
| nexo 3<br>lel Rea | XII: Resumen de las ac<br>al Decreto 1010/2015 | tuaciones o concep        | tos limitados po | or los módulos | s máximos y limitac | iones del Anexo I      |
|                   |                                                |                           | U                | nidad          | Medición            | Documento de Referenci |
| = 1.              | Urbanización                                   |                           |                  |                | ·                   |                        |
| =                 | 1. Cerramientos                                |                           |                  |                |                     |                        |
|                   | Longitud (m) del cerramiento                   |                           | me               | tros           |                     |                        |
|                   | Superficie nueva construida e                  | n m2                      | me               | tros cuadrados |                     |                        |
| Ξ                 | 2. Explanadas y firmes                         |                           |                  |                |                     |                        |
|                   | Superficie explanada/firme er                  | m2                        | me               | tros cuadrados |                     |                        |
| <b>2</b> .        | Edificaciones de nueva constr                  | ucción y ampliación de la | s existentes     |                |                     |                        |
|                   | 1. Nuova construcción y ampliaci               | 0000                      |                  |                |                     |                        |

### 2.2.2 Opción "Buscar solicitud"

A través de "Buscar solicitud" se puede consultar y modificar la información de solicitudes ya creadas, presentándose las mismas pantallas que en el caso de "Nueva solicitud" más una pantalla extra de selección de solicitudes de pago y una cabecera informativa de la solicitud elegida.

#### CABECERA IDENTIFICATIVA DE LA SOLICITUD

Cuando se ha dado de alta una solicitud de pago, es decir, queda grabada en el modelo de datos de la aplicación, a través de la cabecera de la solicitud se puede conocer en todo momento su identificación, independientemente del formulario o pantalla en el que se trabaje.

La cabecera aparece una vez seleccionada una solicitud, a modo de bloque fijo en la parte superior de la aplicación, que se puede cerrar si se estima oportuno, donde se muestran los principales identificadores que la definen:

| S | olicitud Pago Subm                         | edida 4.2 [Cerrar]          |                               |                         |   |
|---|--------------------------------------------|-----------------------------|-------------------------------|-------------------------|---|
|   | Cód. Expediente DGIA<br>Nº Expediente PNDR | 2022_04.2_Pruebas anualidad | NIF<br>Estado de la solicitud | 99999999R<br>En Trámite | ] |
|   | Nombre Proyecto Inversion<br>Periodo       | Anualidad<br>1              |                               |                         |   |

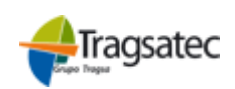

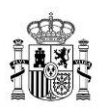

## 2.3 PROCESO DE VALIDACIÓN

Durante todo el proceso de captura de datos, pueden comprobarse las incidencias o incoherencias de la información grabada hasta el momento:

 Solicitud
 Documentos Solicitud
 Cuadro Repertoriado
 Cuadros Límites

 Image: Solicitud
 Image: Solicitud
 Image: Solicitud
 Image: Solicitud
 Image: Solicitud
 Image: Solicitud
 Image: Solicitud
 Image: Solicitud
 Image: Solicitud
 Image: Solicitud
 Image: Solicitud
 Image: Solicitud
 Image: Solicitud
 Image: Solicitud
 Image: Solicitud
 Image: Solicitud
 Image: Solicitud
 Image: Solicitud
 Image: Solicitud
 Image: Solicitud
 Image: Solicitud
 Image: Solicitud
 Image: Solicitud
 Image: Solicitud
 Image: Solicitud
 Image: Solicitud
 Image: Solicitud
 Image: Solicitud
 Image: Solicitud
 Image: Solicitud
 Image: Solicitud
 Image: Solicitud
 Image: Solicitud
 Image: Solicitud
 Image: Solicitud
 Image: Solicitud
 Image: Solicitud
 Image: Solicitud
 Image: Solicitud
 Image: Solicitud
 Image: Solicitud
 Image: Solicitud
 Image: Solicitud
 Image: Solicitud
 Image: Solicitud
 Image: Solicitud
 Image: Solicitud
 Image: Solicitud
 Image: Solicitud
 Image: Solicitud
 Image: Solicitud
 Image: Solicitud
 Image: Solicitud
 Image: Solicitud
 Image: Solicitud
 Image: Solicitud
 Image: Solicitud
 Image: Solicitud
 Image: Solici

 a) Ejecutando el botón "Guardar" ubicado en la parte superior de la pestaña "Solicitud", se muestran los campos que no cumplen las reglas de validación establecidas para la grabación por pantalla (campos obligatorios).

Si no se resuelven todas las incidencias que aparecen en el aviso, la aplicación no deja grabar la solicitud.

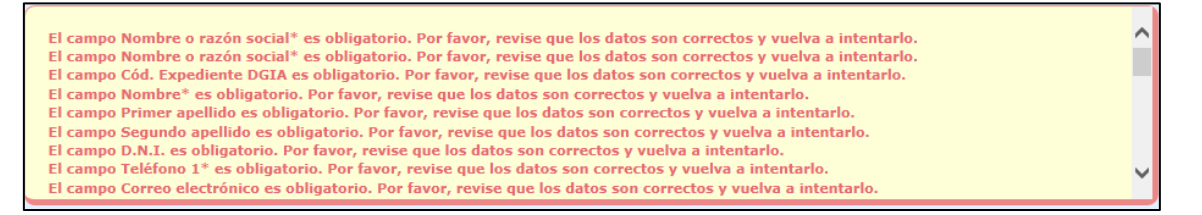

 b) Ejecutando el botón "Validar solicitud" ubicado en la parte superior de la pestaña "Solicitud", se muestra el listado con las incidencias aparecidas al aplicar las reglas de validación establecidas en el proyecto.

| 🕑 V | olver  |                                                                     |       |
|-----|--------|---------------------------------------------------------------------|-------|
|     |        | Identificador: 2045 Fecha de lanzamiento del 30/05/2018<br>proceso: |       |
| Lis | tado d | e incidencias                                                       |       |
|     | Código | Descripción                                                         | Nivel |
|     |        |                                                                     |       |
| ۰   | 14     | NIF del proveedor o emisor del justificante de gasto incorrecto     | Leve  |
| Đ   | 14     | NIF del proveedor o emisor del justificante de gasto incorrecto     | Leve  |
| ÷   | 14     | NIF del proveedor o emisor del justificante de gasto incorrecto     | Leve  |
| ÷   | 14     | NIF del proveedor o emisor del justificante de gasto incorrecto     | Leve  |
| Ŧ   | 14     | NIF del proveedor o emisor del justificante de gasto incorrecto     | Leve  |
| <   |        |                                                                     | >     |
| 1<  | <      | Registros desde 1 a 5 💦 > >  💭 Página 1 👻 🗐 30 registros por pág. 👻 |       |

Es una pantalla informativa.

Las incidencias se han clasificado, atendiendo a su importancia, con nivel "Grave" o "Leve".

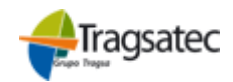

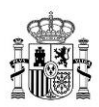

Una incidencia clasificada como "Grave" no impide grabar los datos de la solicitud de pago en la aplicación, pero si no se resuelve, será imposible realizar su registro y se interrumpirá el proceso de captura web.

#### 2.3 PROCESO DE FIRMA EN AUTOFIRMA Y REGISTRO.

Una vez grabada la información correspondiente a cada solicitud, y antes del Registro de la solicitud, se procede a la Firma de la solicitud en Autofirma.

En el informe generado se muestran los datos introducidos previamente en la pantalla del formulario de solicitud. El informe es NO modificable, en caso de detectar algún dato erróneo tras la comprobación de los datos introducidos, se debe retroceder al formulario anterior para corregirlo.

| Solicitud | Documentos Solicitud  | Cuadro Repertoriado        | Cuadros Límites      |                                       |             |
|-----------|-----------------------|----------------------------|----------------------|---------------------------------------|-------------|
| 🕢 Volver  | 🔚 Guardar 🕜 Limpiar 🚆 | Validar solicitud 📆 Descar | gar informe 🕎 Enviar | a firma 🛛 📆 Descargar informe firmado | 🕎 Registrar |
|           |                       |                            |                      |                                       |             |

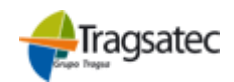

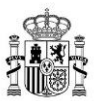

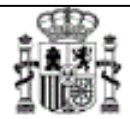

NINISTERIO DE AGRICULTURA, PESCA Y ALIMENTACIÓN

#### MODELO DE SOLICITUD DE PAGO PARA INVERSIONES MATERIALES O INMATERIALES EN TRANSFORMACIÓN, COMERCIALIZACIÓN Y DESARROLLO DE PRODUCTOS AGRARIOS.

|                                                           | I. DATOS PERSONALES DEL REPRESENTANTE |                   |                                                                               |  |  |  |  |  |
|-----------------------------------------------------------|---------------------------------------|-------------------|-------------------------------------------------------------------------------|--|--|--|--|--|
| Primer Apellido                                           | Begun da "Apellida                    | Nombre            | DNI/NIF, pa caporte o documento equivalente en oa co de<br>entranjero 9, NIE: |  |  |  |  |  |
| APELLIDO 1                                                | APELLIDO 2                            | NOMBRE            | 0000002A                                                                      |  |  |  |  |  |
| Telétana FA.X                                             |                                       | Carrea Beatránica |                                                                               |  |  |  |  |  |
| 87 86                                                     |                                       | trag captures     |                                                                               |  |  |  |  |  |
| Cargo que de compeña en la entidad a la que<br>reprecenta |                                       | ADM               |                                                                               |  |  |  |  |  |

#### IL DATOS Y DOMICILIO DE LA ENTIDAD BOLICITANTE

| Nombre o Razón Boolal Ni F |        |                  |                                             |           |            |  |  |
|----------------------------|--------|------------------|---------------------------------------------|-----------|------------|--|--|
| nam                        |        |                  |                                             |           | 88888888 R |  |  |
| Dirección calle            |        |                  |                                             |           |            |  |  |
| Pro Un ola                 |        | Looalidad        |                                             | G.P.      |            |  |  |
| Madrid                     |        | madrid           |                                             | 28087     |            |  |  |
| Telétono FA.X              |        | Carrea Beatónica |                                             |           |            |  |  |
| B                          | 26     |                  | tag capito c                                |           |            |  |  |
| Aofi vidadi Principal      |        |                  | פאות מנו מסיו בא                            |           |            |  |  |
| Nombre del Proyecto de Ir  | i veri | dôn              | prayeata regi atra aonreg                   |           |            |  |  |
| EAP                        |        | λ.               | Porcentale de participación de la BAP en la |           |            |  |  |
| Enildad Mercanili          |        |                  | En Idad Mercan i                            | I         |            |  |  |
| Periodio de ejecución del  |        | Periodio 1       | Canualda (SH)                               | Periodo 1 |            |  |  |
| proyecto                   | ٨      | Periodio 2       |                                             | Periodo 2 |            |  |  |

Dates bancaries :

De daro balomi responsabilidad que son der los los dabs de la quenta bancaria única indicada.

| T itular de la ou en ta | IBAN | Eanoo | Bulourcal | œ  | Nº Cuenta  |
|-------------------------|------|-------|-----------|----|------------|
| bt.                     | E888 | 00 18 | 0020      | BØ | 1224687290 |

x La empresa que solid la la ayuda se corresponde con una Enildad Asocialua Prioritaria reconocida de acuerdo con el Real Decreto 550/2014, de 27 de lunio

55622014,08 21 08 1010

El órgano insirucior procederá a comprobar los dalos de idenitidad del representante legal de la entidad solicitante, mediante consulta al Elsiana de Vertricación de Dialos de Idenitidad precisio en el ar ficulo único, apartado 3, del Real Decreto 522/2006, de 23 de abril, por el que se suprime la aportación de folocopias de documentos de Idenitidad en los procedimientos administrativos de la Administración General del Estado y de sus organismos públicas dinculado o dependientes, saluo oposición expresa en contrarto:

Me opongo a esa consulta y aporiolos correspondientes certificados:

Folocopia compulsada del documenio.

Tariela de Iden Ildad correspondiente.

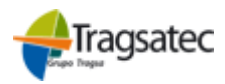

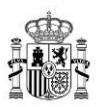

Una vez revisados los datos que se muestran en el informe descargado debemos guardar y enviar este informe a firma, para ello se selecciona el botón *"Enviar a firma".* 

| S | olicitud | Documentos Solicitud  | Cuadro Repertoriado           | Cuadros     | Límites          | _                           |             |
|---|----------|-----------------------|-------------------------------|-------------|------------------|-----------------------------|-------------|
| • | ) Volver | 금 Guardar 🕜 Limpiar 🚆 | Validar solicitud 🛛 📆 Descare | gar informe | 🦢 Enviar a firma | 1 Descargar informe firmado | 🦙 Registrar |

Saldrá un mensaje informativo recordándonos que debemos tener instalada la aplicación de Autofirma. Pulsamos OK para continuar.

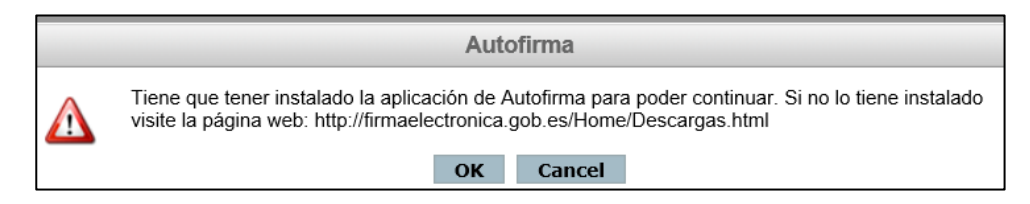

En la siguiente pantalla debemos seleccionar el informe de datos que deseamos enviar a firma. Seleccionamos el informe que hemos guardado previamente.

| Seleccione e           | el fichero de datos a firmar | ×               |
|------------------------|------------------------------|-----------------|
| Look <u>I</u> n: 📋     | Desktop 💌                    |                 |
| 📄 Captura w            | veb                          | 🗁 OWA           |
| CCG                    |                              | 🕒 2019.xlsx     |
| 📄 🗋 D                  |                              | 🕒 Compromiso in |
| Cocumen 📄              | ts                           | 📄 Compromiso in |
| 📄 📄 JORNAD/            | A 0212                       | 📄 Compromiso in |
| •                      |                              | J.              |
| File <u>N</u> ame:     |                              |                 |
| Files of <u>T</u> ype: | All Files                    | •               |
|                        |                              | Open Cancel     |

Se elige el certificado electrónico del representante de la agrupación y se continúa el proceso para la firma del informe.

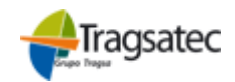

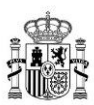

| ilogo de Segurio | lad                                                                                                    |                   |
|------------------|----------------------------------------------------------------------------------------------------|-------------------|
| Seleccion        | e un certificado                                                                                                    | ¢ f ()            |
| M                | EIDAS CERTIFICADO PRUEBAS - 9999<br>Emisor: AC FNMT Usuarios. Uso: Firma y autenticaciór<br>Valido desde: 08/11/2016 hasta 08/11/2020<br>Haga clic aquí para ver las propiedades del certificado | <b>9999R</b><br>n |
| Å                | EIDAS CERTIFICADO PRUEBAS - 99999<br>Emisor: AC FNMT Usuarios. Uso: Firma y autenticació<br>Valido desde: 05/11/2020 hasta 05/11/2024<br>Haga clic aquí para ver las propiedades del certificado | <b>9999R</b>      |

Hasta que sale un mensaje informando que el proceso se ha realizado correctamente.

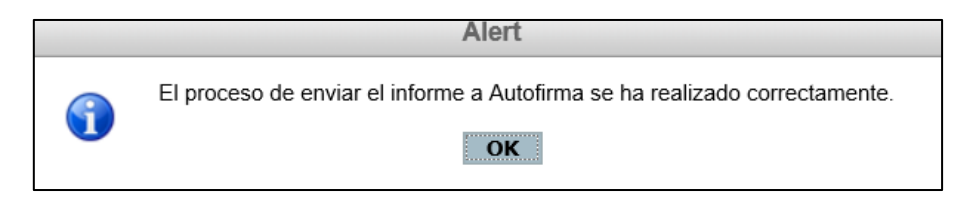

Una vez realizado el proceso de Autofirma podemos descargar el informe firmado en cualquier momento desde el botón "Descargar informe firmado".

| Solicitud | Documentos Solicitud  | Cuadro Repertoriado          | Cuadros Límites                |                             |             |
|-----------|-----------------------|------------------------------|--------------------------------|-----------------------------|-------------|
| 🕢 Volver  | 📊 Guardar 🕜 Limpiar 📗 | Validar solicitud 🛛 📆 Descar | gar informe 🛛 🖉 Enviar a firma | 📆 Descargar informe firmado | 💯 Registrar |
|           | S SOLICITUD DE DA     |                              |                                |                             |             |

Por último, procederemos al registro de la solicitud. Para ello, debemos seleccionar el botón "Registrar".

| Solicitud | Documentos Solicitud  | Cuadro Repertoriado          | Cuadros Límites                                            |             |   |
|-----------|-----------------------|------------------------------|------------------------------------------------------------|-------------|---|
| 🕢 Volver  | 🔚 Guardar 🕜 Limpiar 📗 | Validar solicitud 🛛 📆 Descar | gar informe 🛛 🖉 Enviar a firma 📲 Descargar informe firmado | 1 Registrar |   |
|           |                       |                              |                                                            |             | 1 |

Mediante esta opción se accederá al sistema para registro electrónico.

Inicialmente se mostrará una pantalla de bienvenida con las instrucciones básicas para la realización del proceso, las cuales detallaremos a continuación. Esta pantalla es meramente informativa, pulsaremos "CONTINUAR".

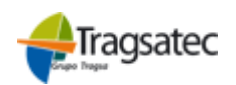

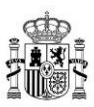

|   | Registro Electrónico                                                                                                    | L STREET ROOM |
|---|----------------------------------------------------------------------------------------------------|---------------|
|   | Continuar                                                                                                    |               |
| 1 | Formalierte<br>Angelene de lever et familie POP per et procederiente sergiet competent y female. Vaeire et et plajes acteurs pers traves a es it live | Å             |
| 2 | Den Blanne<br>Acess mediels Caller cal<br>Caller and a caller and a caller and<br>Caller and a caller and<br>Caller and a caller and a caller and     | cl⊛ve         |
| 3 | Eleferen y Primerte II executed<br>Areas Setund Internal of females a downeelede excession                                                            |               |
| 4 | Venetrager han draften<br>Companies mei fallefantalikken auserba                                                                                      |               |
| 5 | Pergenete<br>Gerefane para personale of talente as regulary                                                                                           | $\checkmark$  |
| 6 | Descargos su jardificante<br>Es et illere son atendei d'untiliste en propriorie que petel atenança e moite en se correctionimos.                      |               |
|   | Continuer                                                                                                    |               |

Se accede a una pantalla de selección donde el usuario mediante un desplegable selecciona el rol con el que va a acceder a solicitar el trámite. Los roles posibles son Interesado y Representante.

Pantalla de selección de rol.

|            | REGISTR               | O ELECTRÓNICO                                                                 | Mis registros |
|------------|-----------------------|-------------------------------------------------------------------------------|---------------|
| Bienvenido |                       |                                                                               |               |
|            | Accede en calidad de: | Seleccione una opción<br>Seleccione una opción<br>Interesado<br>Representante |               |
|            |                       | CONTINUAR<br>anual de Usuario                                                 |               |
|            | © Fondo Españo        | de Garantía Agraria - 2022                                                    |               |

Una vez se ha seleccionado un rol, pulsaremos el botón continuar de la parte inferior de la pantalla.

Este nos da paso a la pantalla de solicitud, dónde nos encontramos con un formulario el cual se ha de rellenar para llevar a cabo el registro.

En la pantalla del formulario de consulta, se muestran los datos introducidos previamente grabados en la pantalla del formulario de solicitud.

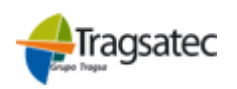

27

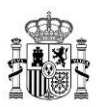

Es obligatorio indicar un interesado, la dirección del interesado y/o representante será obligatoria, si se selecciona la opción de notificación vía "Dirección Postal".

|                         | FFO               | 54                  |                        | 1                        |                  |                                 | -         |                       | erente            | MARTINO<br>SADDOLTUAR PECA<br>SADDOLTUAR PECA<br>TALIPENTINO<br>CE GANNYO |
|-------------------------|-------------------|---------------------|------------------------|--------------------------|------------------|---------------------------------|-----------|-----------------------|-------------------|---------------------------------------------------------------------------|
| Ta                      | ndo Español de Ga | rantia Agraria O.A. | Dodia                  | otro El                  | ootró            | nico                            |           | The second second     | A State and State | A CHARLE                                                                  |
|                         |                   |                     | reyi                   |                          | ecur             |                                 |           |                       |                   |                                                                           |
|                         |                   | - Some Barrister    |                        |                          |                  | S. Charles Street               |           |                       |                   |                                                                           |
| EIDAS,                  | PRUEBAS (99999)   | 199R)               | and the second         |                          |                  |                                 |           | H.Z.FIGSYONING SA.A.J |                   | Versión 1.1.0 PRE                                                         |
|                         |                   |                     |                        |                          |                  |                                 |           |                       |                   | Misre                                                                     |
| AGOS INVI               | ERSIO             | NES MAT             | TERIALES               | E INMATE                 | RIALES           |                                 |           |                       |                   |                                                                           |
| sentación de registr    | o electrónic      | o (paso 1 de 2)     |                        |                          |                  |                                 |           |                       |                   |                                                                           |
| cuerde que para esto de | be adjuntar el    | documento formula   | ario_x.pdf rellenado y | firmado.                 |                  |                                 |           |                       |                   |                                                                           |
| teresado                |                   |                     |                        |                          |                  |                                 |           |                       |                   |                                                                           |
| po identificador*       |                   |                     |                        | Identificador *          |                  |                                 |           |                       |                   |                                                                           |
| NIF                     |                   |                     | ~                      | 99999999R                |                  |                                 |           |                       |                   |                                                                           |
| ombre o razón social *  |                   |                     |                        |                          |                  | Primer Apellido                 |           | Segundo Ape           | llido             |                                                                           |
| nom                     |                   |                     |                        |                          |                  | N/A                             | N/A       |                       |                   |                                                                           |
| rección del interesado  |                   |                     |                        |                          |                  |                                 |           |                       |                   |                                                                           |
| po de Vía               |                   | Nombre              |                        |                          |                  |                                 |           | Número                |                   | Bloque                                                                    |
| CALLE                   | ~                 | calle               |                        |                          |                  |                                 |           | N/A                   |                   | N/A                                                                       |
| s0                      | Puerta            |                     | País                   |                          | Provincia        |                                 | Municipio |                       | C.P               |                                                                           |
| 1/A                     | N/A               |                     | ESPAÑA                 | 0                        | Madrid           | ~                               | Madrid    | ~                     | 28037             |                                                                           |
| léfono                  |                   | Dirección de Co     | rreo Electrónico       |                          |                  |                                 |           |                       |                   |                                                                           |
| )                       |                   | tragsa@t.es         |                        |                          |                  |                                 |           |                       |                   |                                                                           |
| Cómo desea ser notifica | ado? *            | El correo electro   | onico se solicita con  | la finalidad de avisarle | cuando tenga una | notificación en la sede electri | onica.    |                       |                   |                                                                           |
| seleccione una opcion   |                   |                     |                        |                          | Ŷ                |                                 |           |                       |                   |                                                                           |
|                         |                   |                     |                        |                          |                  |                                 |           |                       |                   |                                                                           |
| resentante              |                   |                     |                        |                          |                  |                                 |           |                       |                   |                                                                           |
| identificador           |                   |                     |                        | Identificador            |                  |                                 |           |                       |                   |                                                                           |
| F                       |                   |                     | ~                      | 0000003A                 |                  |                                 |           |                       |                   |                                                                           |
| ibre o razón social     |                   |                     |                        |                          |                  | Primer Apellido                 |           | Segundo               | Apellido          |                                                                           |
| MBRE                    |                   |                     |                        |                          |                  | APELLIDO 1                      |           | APELLID               | 0 2               |                                                                           |
| cción del representante | 0                 | Newber              |                        |                          |                  |                                 |           | N/                    |                   | 01                                                                        |
| o de via                |                   | Nombre              |                        |                          |                  |                                 |           | Numero                |                   | Dioque                                                                    |
| leccione una opción     | ~                 |                     |                        |                          |                  |                                 |           |                       |                   |                                                                           |
|                         |                   |                     | n /                    |                          |                  |                                 |           |                       |                   |                                                                           |
| 2                       | Puerta            |                     | Pais                   |                          | Provincia        |                                 | Municipio |                       | Código Po         | ostal                                                                     |

A continuación, encontraremos los campos Expone y Solicita, son campos opcionales, pero en caso de rellenar el campo Expone, será obligatorio indicar el campo Solicita, y viceversa.

| EXPONE                                                                                  |        |
|-----------------------------------------------------------------------------------------|--------|
| Indique únicamente lo que no hay incluido en la solicitud que se adjunta a continuación |        |
|                                                                                         |        |
|                                                                                         |        |
|                                                                                         |        |
|                                                                                         | Å      |
|                                                                                         | 0/3500 |
| SOLICITA                                                                                |        |
| Indique únicamente lo que no hay incluido en la solicitud que se adjunta a continuación |        |
|                                                                                         |        |
|                                                                                         |        |
|                                                                                         |        |
|                                                                                         | h.     |
|                                                                                         | 0/3500 |

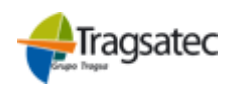

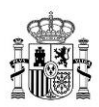

En esta sección el usuario adjuntará la solicitud firmada obligatoriamente, adicionalmente podrá adjuntar más documentos haciendo clic en el enlace "Adjuntar Nuevo Documento". Desde el botón "Borrar", podrán eliminarse los documentos adjuntos.

| DOCUMENTOS ADJUNTOS                                                                                 |
|----------------------------------------------------------------------------------------------------|
| Tipos de archivos permitidos: jpg,zip,xlsx,tiff,7z,svg,png,docx,pptx,txt,odg,pdf,jpeg,odp,odt,ods   |
| Tamaño maximo permitido de cada fichero 50 MB                                                       |
| Tamaño total permitido 100 MB                                                                       |
| Recuerde que para registrar debe adjuntar el formulario de solicitud rellenado y firmado            |
| Para cumplimentar este tramite ha de adjuntar como mínimo 0 documento y como máximo 5<br>documentos |
| Adjuntar Nuevo Documento                                                                            |

Recuerde que, para registrar, debe adjuntar el formulario de solicitud rellenado y firmado previamente con Autofirma.

En la parte superior de la pantalla, podrá verse los requisitos a cumplir, que varían según el trámite o procedimiento a registrar.

| DOCUN                                                                                      | MENTOS ADJUNTOS        | 5                  |                                |                               |                   | 0/3500                                |  |
|--------------------------------------------------------------------------------------------|------------------------|--------------------|--------------------------------|-------------------------------|-------------------|---------------------------------------|--|
| Tipos de archivos permitidos: jpg,xlsx,tiff,svg,png,docx,pptx,txt,odg,pdf,jpeg,odp,odt,ods |                        |                    |                                |                               |                   |                                       |  |
| Tamaño                                                                                     | maximo permitido de    | cada fichero 10 Mb |                                |                               |                   |                                       |  |
| Tamaño                                                                                     | total permitido 100 Mi | 0                  |                                |                               |                   |                                       |  |
|                                                                                            |                        |                    | Recuer                         | de que para registrar debe a  | djuntar el formul | ario de solicitud rellenado y firmado |  |
| Adjuntar Nuevo Documento                                                                   |                        |                    | Para cumplimenta<br>documentos | r este tramite ha de adjuntar | como mínimo 0     | documento y como máximo 10            |  |
| Cod                                                                                        | Tipo de Documento      | Documento          |                                |                               |                   | Fecha de Documento Eliminar           |  |
| 1                                                                                          | SOLICITUD              |                    |                                |                               | Examinar          | 24/05/2021                            |  |
|                                                                                            |                        |                    | CANCELAR                       | CONTINUAR                     |                   |                                       |  |

Una vez introducida toda la información, pulsando el botón continuar, se procede a la validación la información previa al registro.

Tras pulsar el botón *"Presentar*", el sistema validará la información, si se detecta algún dato erróneo, se mostrarán mensajes informativos al usuario para que lo subsane.

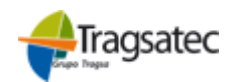

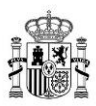

| El correo electrónico se solicita con la finalidad de avisarle cuando tenga una notificación en la sede electrónica. |          |           |  |  |  |  |
|----------------------------------------------------------------------------------------------------|----------|-----------|--|--|--|--|
|                                                                                                    | CANCELAR | PRESENTAR |  |  |  |  |
| ma Manual de Usuario                                                                                                 |          |           |  |  |  |  |
| © Fondo Español de Garantía Agraria - 2022                                                                           |          |           |  |  |  |  |

En caso de estar todo correcto, se mostrará la pantalla de confirmación, indicando que la solicitud se ha presentado correctamente y sin problemas.

| PAGOS<br>Presentación de<br>Compruebe la infe | INVERSIC<br>e registro electrónic<br>ormación introducida y | ONES MAT<br>o (paso 2 de 2)<br>r continúe para realizar | ERIALES                    | S E INMATE | RIALES    |                  | mis registros    |  |  |
|-----------------------------------------------|-------------------------------------------------------------|---------------------------------------------------------|----------------------------|------------|-----------|------------------|------------------|--|--|
| INTERESADO                                    |                                                             |                                                         |                            |            |           |                  |                  |  |  |
| Tipo identificador                            |                                                             |                                                         | Identificador              |            |           |                  |                  |  |  |
| NIF                                           |                                                             |                                                         | 99999999R                  |            |           |                  |                  |  |  |
| Nombre o razón social                         |                                                             |                                                         | Primer Apellido            |            |           | Segundo Apelli   | Segundo Apellido |  |  |
| nom                                           |                                                             |                                                         |                            | N/A        |           | N/A              |                  |  |  |
| Domicilio del interes                         | ado                                                         |                                                         |                            |            |           |                  |                  |  |  |
| Tipo de Vía                                   | Nombre                                                      | 9                                                       |                            |            |           | Número           | Bloque           |  |  |
| CALLE                                         | calle                                                       |                                                         |                            |            |           | N/A              | N/A              |  |  |
| Piso                                          | Puerta                                                      | País                                                    |                            | Provincia  | Municipio | C.P              |                  |  |  |
| N/A                                           | N/A                                                         | ESPAÑA                                                  |                            | Madrid     | Madrid    | 2803             | 7                |  |  |
| Teléfono Dirección de Correo Electrónico      |                                                             |                                                         |                            |            |           |                  |                  |  |  |
| 9                                             |                                                             |                                                         | tragsa@t.es                |            |           |                  |                  |  |  |
| REPRESENTAN                                   | TE                                                          |                                                         |                            |            |           |                  |                  |  |  |
| Tipo identificado                             | or                                                          |                                                         | Identificador<br>00000003A |            |           |                  |                  |  |  |
| Nombre o razón social                         |                                                             |                                                         |                            | Primer Ap  | ellido    | Segundo Apellido |                  |  |  |
| NOMBRE                                        |                                                             |                                                         |                            | APELLIDO   | 1         | APELLIDO 2       |                  |  |  |

El usuario tendrá la opción de imprimir un informe de registro.

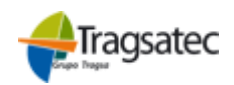

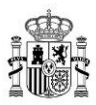

| Fi registro se ha realizado correctamente                                                                                                    | Confirmación de Registro Electrónico |  |  |  |  |  |  |  |  |
|----------------------------------------------------------------------------------------------------|--------------------------------------|--|--|--|--|--|--|--|--|
|                                                                                                    |                                      |  |  |  |  |  |  |  |  |
| Oficina:     Registro General del Fondo Español de Garantia Agraria - 000020911       Fecha de Presentación:     24/05/21 17:31:36.173 (Horario Peninsular)       Fecha de Registro:     24/05/21 17:31:37.925 (Horario Peninsular)       Número de registro:     REGAGE21e00000237376 |                                      |  |  |  |  |  |  |  |  |
| PAGOS INVERSIONES MATERIALES E INMATERIALES                                                                                                    |                                      |  |  |  |  |  |  |  |  |
| Tipo de Identificador Identificador                                                                                                    |                                      |  |  |  |  |  |  |  |  |
| NIF 99999999R                                                                                                    |                                      |  |  |  |  |  |  |  |  |
| Nombre o Razón social Primer Apellido Segundo Apellido                                                                                                    | Segundo Apellido                     |  |  |  |  |  |  |  |  |
| nom N/A N/A                                                                                                    |                                      |  |  |  |  |  |  |  |  |
| Dirección del interesado                                                                                                    |                                      |  |  |  |  |  |  |  |  |
| Tipo de vía Nombre Número Bloque                                                                                                    |                                      |  |  |  |  |  |  |  |  |
| CALLE calle N/A N/A                                                                                                    |                                      |  |  |  |  |  |  |  |  |
| Piso Puerta País Provincia Municipio Código Postal                                                                                                    |                                      |  |  |  |  |  |  |  |  |
| N/A N/A ESPAÑA Madrid Madrid 28037                                                                                                    |                                      |  |  |  |  |  |  |  |  |

Pulsando el botón "Aceptar", la solicitud pasa de estado "CAPTURA WEB" a "EN TRAMITE".

A continuación, la aplicación realiza un proceso de distribución automática de documentación, transparente para el usuario.

Además, se asignan a la solicitud los códigos electrónicos correspondientes: Número de expediente (PNDR), Número de expediente electrónico, Número de registro y la Fecha de registro.

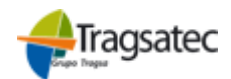

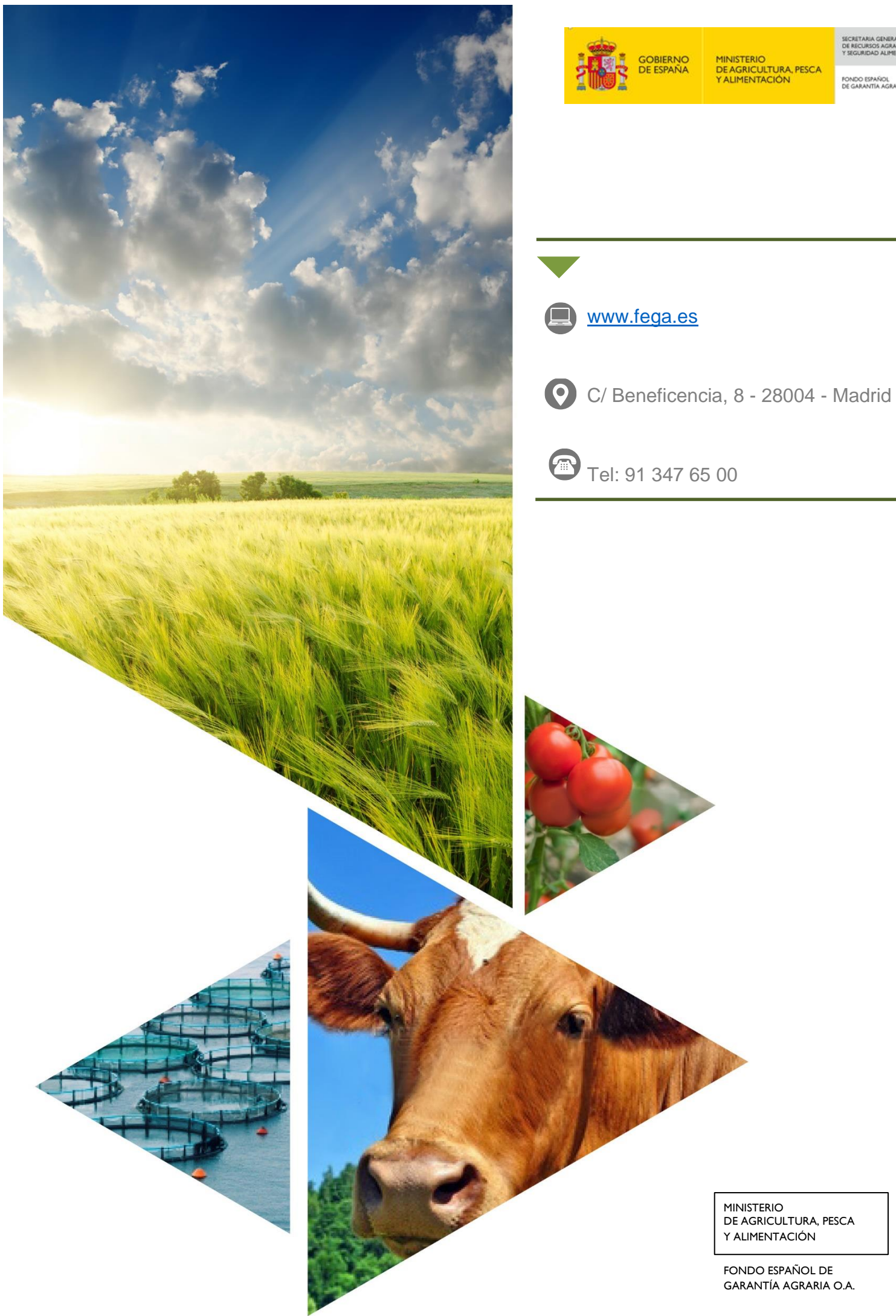

MINISTERIO DE AGRICULTURA, PESCA Y ALIMENTACIÓN

SECRETARIA GEN DE RECURSOS AG

FONDO ESPAÑOL DE GARANTÍA AGRARIA O.A

FONDO ESPAÑOL DE GARANTÍA AGRARIA O.A.